Dell Latitude E7450 Omistajan opas

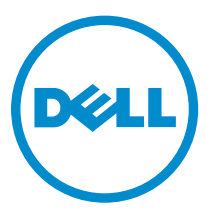

Säädösten mukainen malli: P40G Säädösten mukainen tyyppi: P40G002

# Huomautukset, varoitukset ja vaarat

**HUOMAUTUS:** HUOMAUTUKSET ovat tärkeitä tietoja, joiden avulla voit käyttää tietokonetta entistä paremmin.

VAROITUS: VAROITUKSET kertovat tilanteista, joissa laitteisto voi vahingoittua tai joissa tietoja voidaan menettää. Niissä kerrotaan myös, miten nämä tilanteet voidaan välttää.

VAARA: VAARAILMOITUKSET kertovat tilanteista, joihin saattaa liittyä omaisuusvahinkojen, loukkaantumisen tai kuoleman vaara.

**Copyright © 2015 Dell Inc. Kaikki oikeudet pidätetään.** Tämä tuote on Yhdysvaltojen ja kansainvälisten tekijänoikeusja immateriaalioikeuslakien suojaama. Dell™ ja Dell-logo ovat Dell Inc:in omistamia tavaramerkkejä Yhdysvalloissa ja/tai muilla lainkäyttöalueilla. Kaikki muut tässä mainitut merkit ja nimet saattavat olla yritystensä omistamia tavaramerkkejä.

2015 -07

Tark. A01

# Sisällysluettelo

| 1 Tietokoneen käsittely                     | 5  |
|---------------------------------------------|----|
| Ennen kuin avaat tietokoneen kannen         | 5  |
| Tietokoneen sammuttaminen                   |    |
| Tietokoneen käsittelemisen jälkeen          | 7  |
| 2 Tietokoneen telakoiminen                  | 8  |
| 3 Komponenttien irrottaminen ja asentaminen | 9  |
| Suositellut työkalut                        | 9  |
| Järjestelmän yleiskatsaus                   |    |
| Akun irrottaminen                           |    |
| Akun asentaminen                            |    |
| Rungon suojuksen irrottaminen               |    |
| Rungon suojuksen asentaminen                |    |
| Kiintolevyn irrottaminen                    |    |
| Kiintolevyn asentaminen                     |    |
| Nappipariston irrottaminen                  |    |
| Nappipariston asentaminen                   |    |
| mSATA SSD -kortin irrottaminen              |    |
| mSATA SSD -kortin asentaminen               |    |
| WWAN-kortin irrottaminen                    |    |
| mSATA SSD -kortin asentaminen               |    |
| WLAN-kortin irrottaminen                    |    |
| WLAN-kortin asentaminen                     |    |
| Järjestelmän tuulettimen irrottaminen       |    |
| Järjestelmän tuulettimen asentaminen        |    |
| Näytön kehyksen irrottaminen                |    |
| Näytön kehyksen asentaminen                 |    |
| Näyttöpaneelin irrottaminen                 |    |
| Näyttöpaneelin asentaminen                  |    |
| Kameran irrottaminen                        |    |
| Kameran asentaminen                         |    |
| Näppäimistön kehyksen irrottaminen          |    |
| Näppäimistön kehyksen asentaminen           | 23 |
| Näppäimistön irrottaminen                   | 23 |
| Näppäimistön asentaminen                    | 24 |
| Kämmentuen irrottaminen                     |    |
| Kämmentuen asentaminen                      |    |

| 7 | Dellin yhteystiedot                                                              | 59       |
|---|----------------------------------------------------------------------------------|----------|
|   |                                                                                  |          |
| 6 | Tekniset tiedot                                                                  | 54       |
|   | Akun tilavalot                                                                   |          |
|   | Laitteen tilavalot                                                               | 51       |
|   | ePSA (Enhanced Pre-boot System Assessment) -diagnoosi                            | 51       |
| 5 | Diagnostiikka                                                                    | 51       |
|   |                                                                                  |          |
|   | Vanhan järjestelmän ja/taj asennusohjelman salasanan poistaminen tai vaihtaminen |          |
|   | Järiestelmän salasanan ja asennusohjelman salasanan määrittäminen                | 19<br>49 |
|   | Järiestelmän ja asennusohielman salasana                                         |          |
|   | BIOS in päivittäminen                                                            |          |
|   | Järjestelmän asennuschielman asetukset                                           | <br>גע   |
|   | Navinnistysjanjestys                                                             | /د<br>77 |
| 4 | Järjestelmän asennusohjelma                                                      | 37       |
|   | virtaliitannan asentaminen                                                       |          |
|   | Virtaliittimen portin irrottaminen                                               |          |
|   | Jaandytyselementin asentaminen                                                   |          |
|   | Jaandytyselementin irrottaminen                                                  |          |
|   | Emolevyn asentaminen                                                             |          |
|   | Emolevyn irrottaminen                                                            |          |
|   | Näytön asentaminen                                                               |          |
|   | Näytön irrottaminen                                                              |          |
|   | Näytön saranakannen asentaminen                                                  |          |
|   | Näytön saranakannen irrottaminen                                                 |          |
|   | I/O-kortin asentaminen                                                           |          |
|   | I/O-kortin irrottaminen                                                          |          |
|   | Kaiuttimen asentaminen                                                           | 27       |
|   | Kaiuttimien irrottaminen                                                         |          |

# 1

# Tietokoneen käsittely

#### Ennen kuin avaat tietokoneen kannen

Noudata seuraavia turvaohjeita suojataksesi tietokoneen mahdollisilta vaurioilta ja taataksesi turvallisuutesi. Ellei toisin ilmoiteta, kussakin tämän asiakirjan menetelmässä oletetaan seuraavien pitävän paikkansa:

- Olet perehtynyt tietokoneen mukana toimitettuihin turvaohjeisiin.
- Osa voidaan vaihtaa tai jos se on hankittu erikseen asentaa suorittamalla irrotusmenettely päinvastaisessa järjestyksessä.

VAARA: Irrota kaikki virtalähteet ennen tietokoneen suojusten tai paneelien avaamista. Kun olet päättänyt tietokoneen käsittelemisen, asenna kaikki suojukset, paneelit ja ruuvit paikoilleen ennen virtalähteen kytkemistä.

VAARA: Ennen kuin avaat tietokoneen kannen, lue tietokoneen mukana tulleet turvallisuustiedot. Lisätietoja parhaista turvallisuuskäytönnistä on Regulatory Compliancen aloitussivulla osoitteessa www.dell.com/regulatory\_compliance .

VAROITUS: Monet korjaustoimista saa tehdä vain valtuutettu huoltohenkilö. Voit tehdä vain vianmääritystä ja sellaisia yksinkertaisia korjaustoimia, joihin sinulla tuoteoppaiden mukaan on lupa tai joihin saat opastusta verkon tai puhelimen välityksellä huollosta tai tekniseltä tuelta. Takuu ei kata sellaisten huoltotoimien aiheuttamia vahinkoja, joihin Dell ei ole antanut lupaa. Lue tuotteen mukana toimitetut turvallisuusohjeet ja noudata niitä.

VAROITUS: Maadoita itsesi käyttämällä maadoitusrannehihnaa tai koskettamalla säännöllisesti tietokoneen takaosassa olevaa maalaamatonta metallipintaa, esimerkiksi tietokoneen takana olevaa liitintä, jotta staattisen sähköpurkauksia ei pääse syntymään.

VAROITUS: Käsittele osia ja kortteja varoen. Älä kosketa kortin osia tai kontakteja. Pitele korttia sen reunoista tai metallisista kiinnikkeistä. Pitele osaa, kuten suoritinta, sen reunoista, ei sen nastoista.

VAROITUS: Kun irrotat johdon, vedä liittimestä tai vetokielekkeestä, ei johdosta itsestään. Joidenkin johtojen liittimissä on lukituskieleke; jos irrotat tällaista johtoa, paina lukituskielekettä ennen johdon irrottamista. Kun vedät liittimet erilleen, pidä ne oikeassa asennossa, jotta tapit eivät vioitu. Lisäksi, ennen kuin kiinnität johdon, tarkista että molemmat liitännät ovat oikeassa asennossa suhteessa toisiinsa.

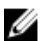

HUOMAUTUS: Tietokoneen ja tiettyjen osien väri saattaa poiketa tässä asiakirjassa esitetystä.

Voit välttää tietokoneen vahingoittumisen, kun suoritat seuraavat toimet ennen kuin avaat tietokoneen kannen.

- 1. Varmista, että työtaso on tasainen ja puhdas, jotta tietokoneen kuori ei naarmuunnu.
- 2. Sammuta tietokone (katso kohtaa <u>Tietokoneen sammuttaminen</u>).
- 3. Jos tietokone on kiinnitetty telakointilaitteeseen, irrota se telakoinnista.

VAROITUS: Irrota verkkokaapeli irrottamalla ensin kaapeli tietokoneesta ja irrota sitten kaapeli verkkolaitteesta.

- 4. Irrota kaikki verkkokaapelit tietokoneesta.
- 5. Irrota tietokone ja kaikki kiinnitetyt laitteet sähköpistorasiasta.
- 6. Sulje näyttö ja käännä tietokone ylösalaisin tasaisella työpinnalla.

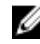

HUOMAUTUS: Vältä emolevyn vaurioituminen irrottamalla pääakku ennen tietokoneen huoltamista

- 7. Irrota rungon suojus.
- 8. Irrota pääakku.
- 9. Käännä tietokone oikein päin.
- 10. Avaa nävttö.
- 11. Pidä virtapainiketta painettuna muutaman sekunnin ajan, jotta emolevy maadoittuu.

VAROITUS: Estä sähköiskut irrottamalla tietokone aina virtalähteestä ennen näytön avaamista.

VAROITUS: Ennen kuin kosketat mitään osaa tietokoneen sisällä, maadoita itsesi koskettamalla maalaamatonta metallipintaa, kuten tietokoneen takana olevaa metallia. Kun työskentelet, kosketa maalaamatonta metallipintaa säännöllisesti, jotta staattinen sähkö pääsee purkautumaan vioittamatta sisäkomponentteja.

12. Irrota kaikki asennetut ExpressCard-kortit ja älykortit paikoistaan.

#### Tietokoneen sammuttaminen

VAROITUS: Vältä tietojen menetys tallentamalla ja sulkemalla kaikki avoimet tiedostot ja sulkemalla kaikki avoimet ohjelmat, ennen kuin sammutat tietokoneen.

- 1. Käyttöjärjestelmän sammuttaminen:
  - Windows 8 (kosketusnäytöllinen laite):
    - Pyyhkäise näytön oikeasta laidasta, avaa oikopolkuvalikko ja valitse Asetukset. 1.
    - 2. Valitse O ja valitse **Sammuta**.
  - Hiiren käyttö:
    - Osoita näytön oikeaa yläkulmaa ja napsauta Asetukset. 1
    - Napsauta Ü ja valitse **Sammuta**. 2
  - Windows 7:
    - Valitse Käynnistä. 1.
    - Valitse Sammuta. 2.

Tai

Valitse Käynnistä. 1.

2. Valitse Käynnistä-valikon oikeassa alareunassa oleva alla olevan kuvan mukainen nuoli ja

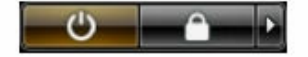

#### valitse **Sammuta**

2. Tarkista, että tietokone ja kaikki siihen kytketyt laitteet on sammutettu. Jos tietokone ja siihen kytketyt laitteet eivät sammuneet automaattisesti käyttöjärjestelmän sammuessa, sammuta ne painamalla virtapainiketta noin 6 sekuntia.

#### Tietokoneen käsittelemisen jälkeen

Kun olet asentanut osat paikoilleen, muista kiinnittää ulkoiset laitteet, kortit ja kaapelit, ennen kuin kytket tietokoneeseen virran.

△ VAROITUS: Jotta tietokone ei vioitu, käytä ainoastaan tälle Dell-tietokoneelle suunniteltua akkua. Älä käytä muille Dell-tietokoneille suunniteltuja akkuja.

- 1. Kiinnitä ulkoiset laitteet, kuten portintoistin ja liitäntäalusta, ja liitä kaikki kortit, kuten ExpressCard.
- 2. Kiinnitä tietokoneeseen puhelin- tai verkkojohto.

#### VAROITUS: Kun kytket verkkojohdon, kytke se ensin verkkolaitteeseen ja sitten tietokoneeseen.

- 3. Asenna akku.
- 4. Kiinnitä tietokone ja kaikki kiinnitetyt laitteet sähköpistorasiaan.
- 5. Käynnistä tietokone.

## Tietokoneen telakoiminen

Telakoi tietokone seuraavasti:

- a. Aseta telakointivälikappale paikoilleen siten, että se napsahtaa kiinni telakkaan.
- b. Aseta tietokone telakointivälikappaleen päälle telakoidaksesi tietokoneesi.

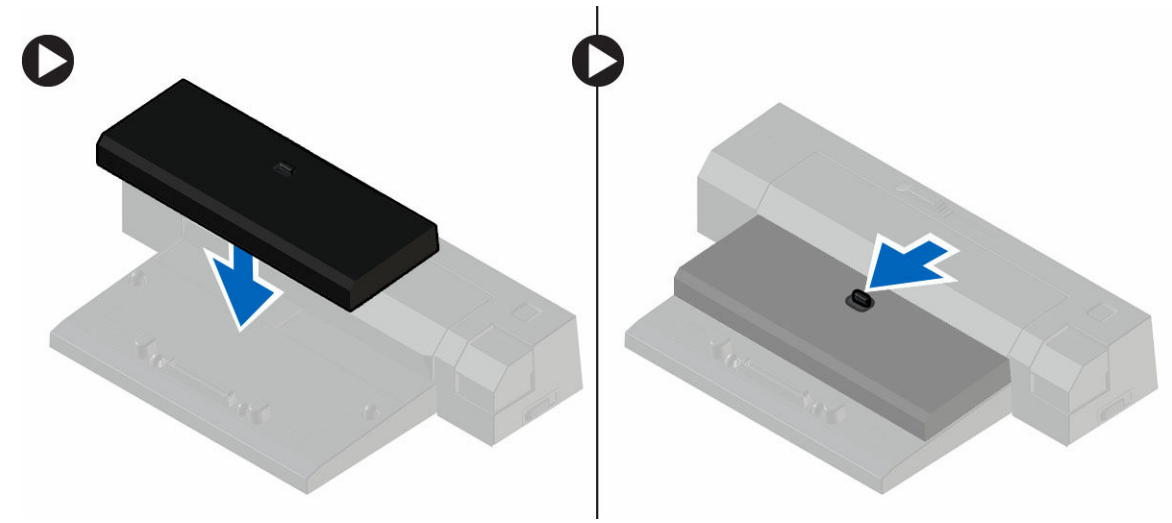

HUOMAUTUS: Tätä telakointivälikappaletta voidaan käyttää ainaostaan Latitude E7250 / Latitude E7450 -tietokoneiden telakointiin. Muita Dell-tietokoneita ei voi telakoida tähän telakkaan.

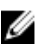

HUOMAUTUS: Telakointivälikappale ja telakka ovat lisävarusteita, eikä niitä lähetetä tietokoneen mukana sen vakiokokoonpanossa.

# Komponenttien irrottaminen ja asentaminen

Tässä luvussa annetaan yksityiskohtaista tietoa tietokoneen komponenttien irrottamisesta ja asentamisesta.

### Suositellut työkalut

Tämän asiakirjan menetelmät voivat vaatia seuraavia työkaluja:

- pieni tasapäinen ruuvitaltta
- Ristipääruuviavain
- Pieni muovipuikko

### Järjestelmän yleiskatsaus

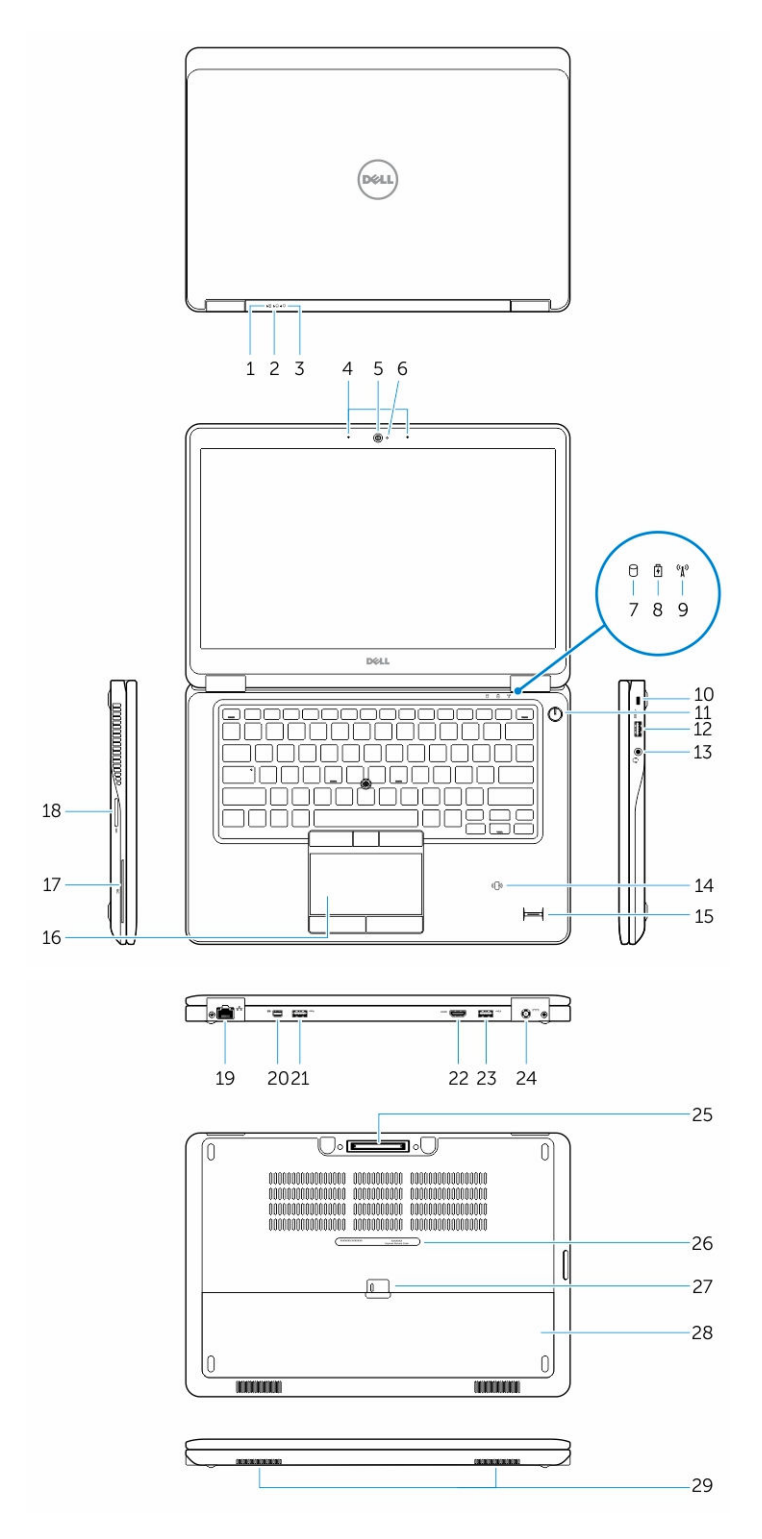

10

- 1. Akun tilan merkkivalo
- 3. Virtatilan merkkivalo
- 5. Kamera
- 7. Kiintolevyn toimintavalo
- 9. Langattoman yhteyden tilan merkkivalo
- 11. Virtapainike
- 13. Kuuloke-mikrofoniliitäntä
- 15. Sormenjäljenlukija (valinnainen)
- 17. Älykortinlukija (valinnainen)
- 19. Verkkoliitin
- 21. USB 3.0 -liitäntä
- 23. USB 3.0 -liitin, jossa PowerShare
- 25. Telakkaliitäntä
- 27. Akun vapautussalpa
- 29. Kaiuttimet

- 2. Kiintolevyn toimintavalo
- 4. Mikrofonit
- 6. Kameran tilavalo
- 8. Akun tilan merkkivalo
- 10. Suojakaapelin paikka
- 12. USB 3.0 -liitäntä
- 14. Kontaktiton älykortinlukija/NFC-lukija (valinnainen)
- 16. Kosketuslevy
- 18. Muistikortinlukija
- 20. Mini-DisplayPort-liitäntä
- 22. HDMI-liitin
- 24. Virtaliitin
- 26. Huoltomerkkitarra
- 28. Akku

#### Akun irrottaminen

- 1. Noudata Ennen kuin avaat tietokoneen kannen -kohdan ohjeita.
- 2. Avaa vapautussalpa vapauttaaksesi akun.

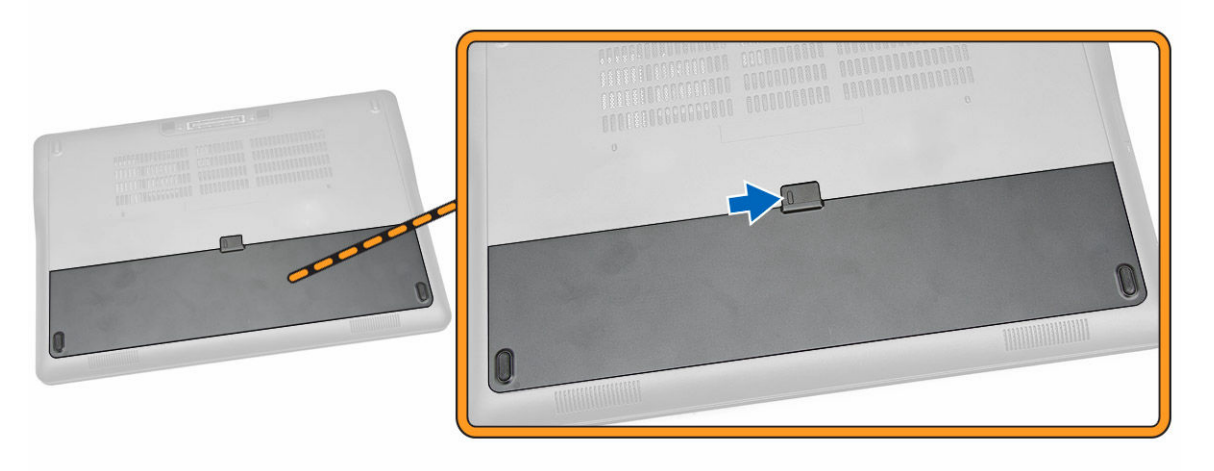

3. Irrota akku tietokoneesta.

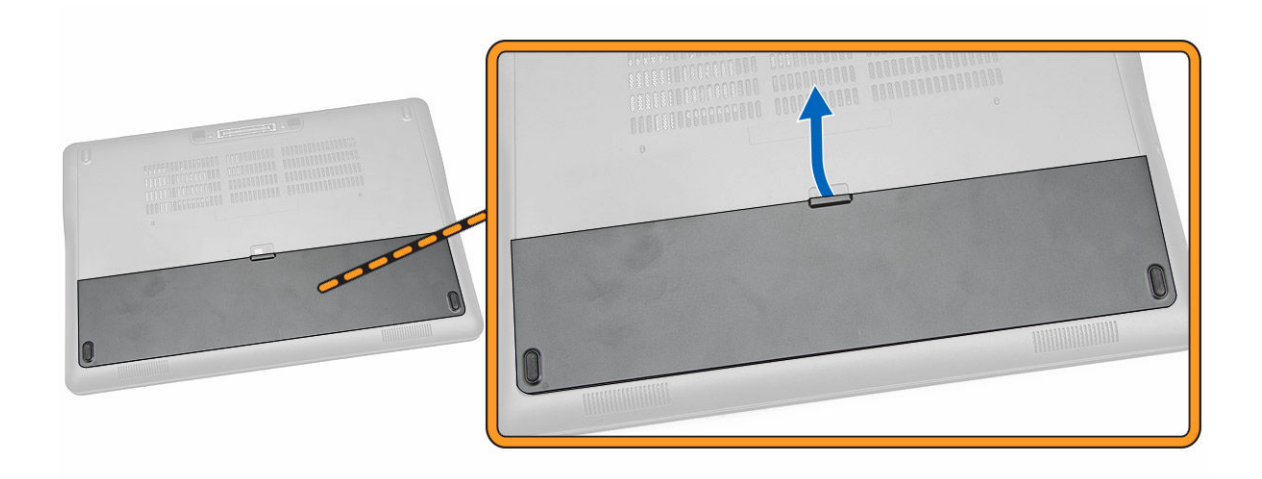

#### Akun asentaminen

- **1.** Työnnä akku paikkaansa siten, että se napsahtaa paikoilleen.
- 2. Noudata <u>Tietokoneen sisällä työskentelyn jälkeen</u> -kohdan ohjeita.

### Rungon suojuksen irrottaminen

- 1. Noudata Ennen kuin avaat tietokoneen kannen -kohdan ohjeita.
- 2. Irrota <u>akku</u>.
- 3. Suorita seuraavat vaiheet kuvan mukaisesti:
  - a. Irrota ruuvit, joilla rungon suojus on kiinni tietokoneessa [1].
  - b. Työnnä rungon suojus irti tietokoneesta [2].

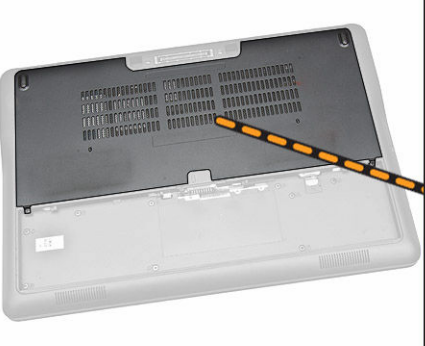

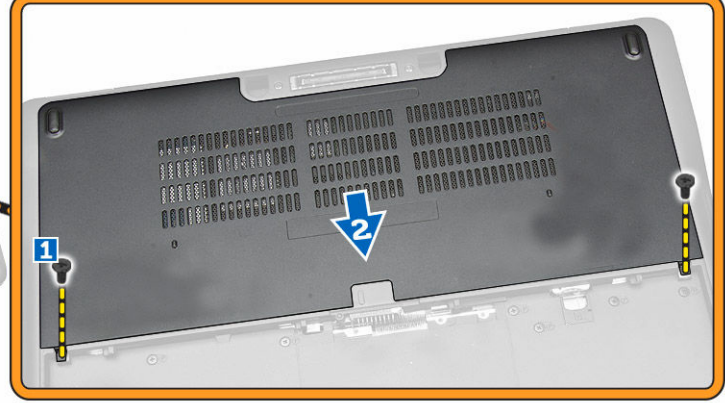

4. Irrota rungon suojus tietokoneesta.

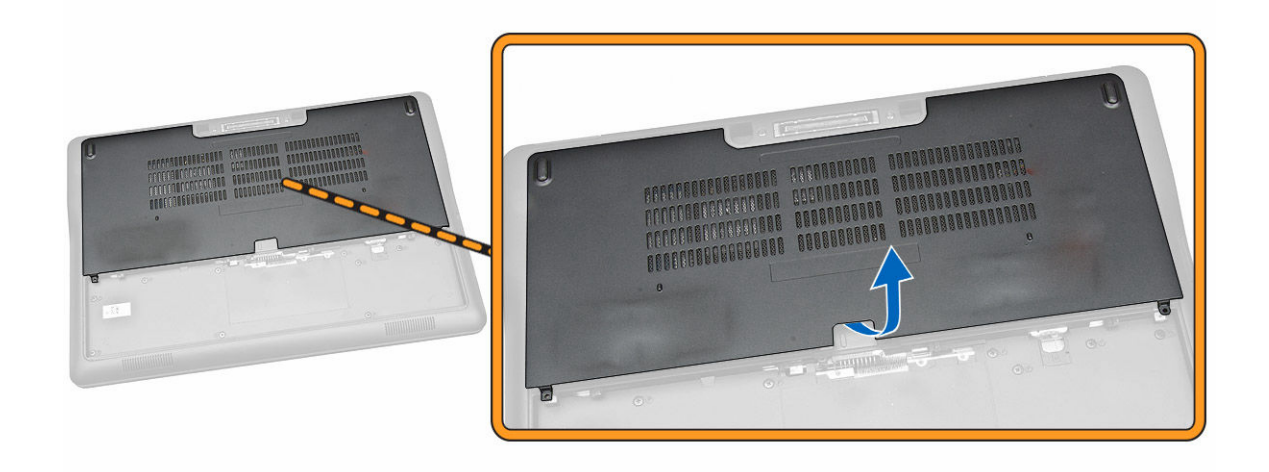

### Rungon suojuksen asentaminen

- **1.** Aseta rungon suojus ja kohdista ruuvin reiät oikein tietokoneeseen.
- 2. Kiristä ruuvit, joilla rungon suojus kiinnittyy tietokoneeseen.
- 3. Asenna <u>akku.</u>
- 4. Noudata <u>Tietokoneen sisällä työskentelyn jälkeen</u> -kohdan ohjeita.

### Kiintolevyn irrottaminen

- 1. Noudata Ennen kuin avaat tietokoneen kannen -kohdan ohjeita.
- 2. Irrota seuraavat:
  - a. <u>akku</u>
  - b. rungon suojus
- 3. Suorita seuraavat vaiheet kuvan mukaisesti:
  - a. Irrota kiintolevyn kaapeli tietokoneesta [1].
  - b. Irrota ruuvit, joilla kiintolevyn kiinnike on kiinnitetty kiintolevyyn [2].
  - c. Irrota kiintolevyn kiinnike vapauttaaksesi kiintolevyn [3].

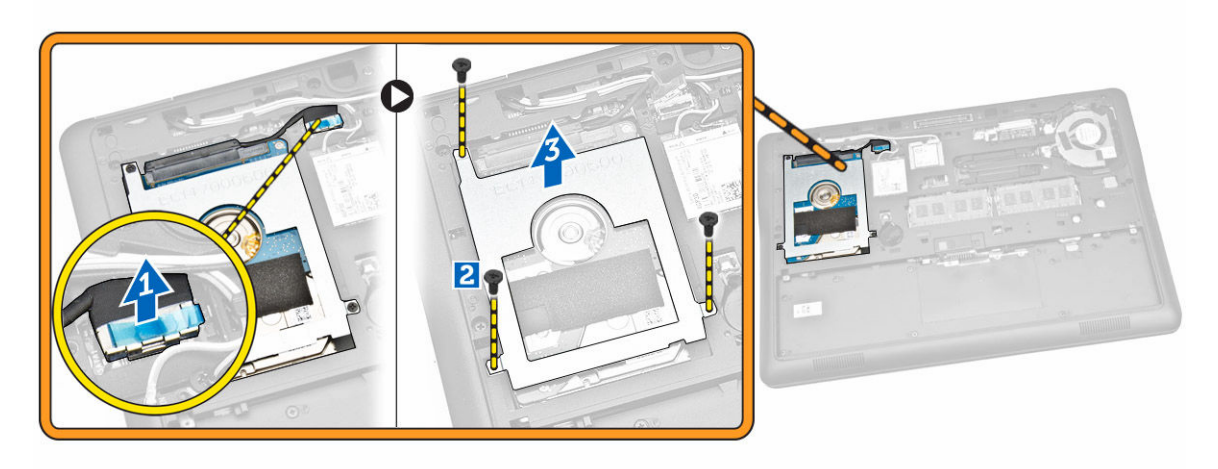

4. Irrota kiintolevy tietokoneesta.

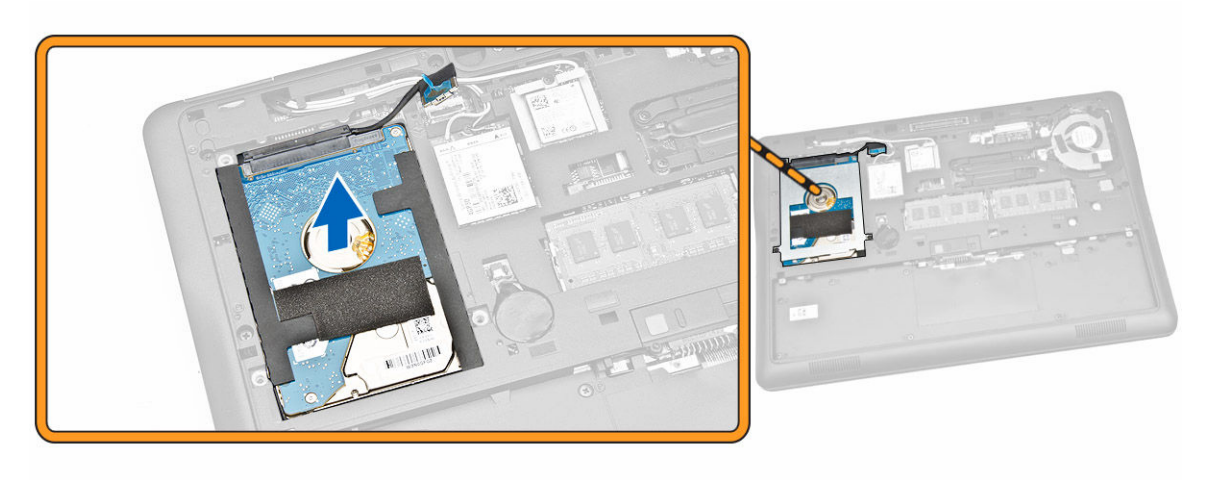

### Kiintolevyn asentaminen

- 1. Aseta kiintolevy tietokoneeseen.
- 2. Aseta kiintolevyn kehikko kiintolevyn päälle.
- 3. Kiristä ruuvit, joilla kiintolevy kiinnittyy tietokoneeseen.
- 4. Kytke kiintolevyn kaapeli emolevyn liitäntään.
- 5. Asenna seuraavat:
  - a. rungon suojus
  - b. <u>akku</u>
- 6. Noudata <u>Tietokoneen sisällä työskentelyn jälkeen</u> -kohdan ohjeita.

### Nappipariston irrottaminen

- 1. Noudata Ennen kuin avaat tietokoneen kannen -kohdan ohjeita.
- 2. Irrota seuraavat:
  - a. <u>akku</u>
  - b. rungon suojus
- 3. Suorita seuraavat vaiheet kuvan mukaisesti:
  - a. Irrota nappipariston kaapeli emolevyn liitännästä [1].
  - b. Irrota nappiparisto tietokoneesta kankeamalla [2].

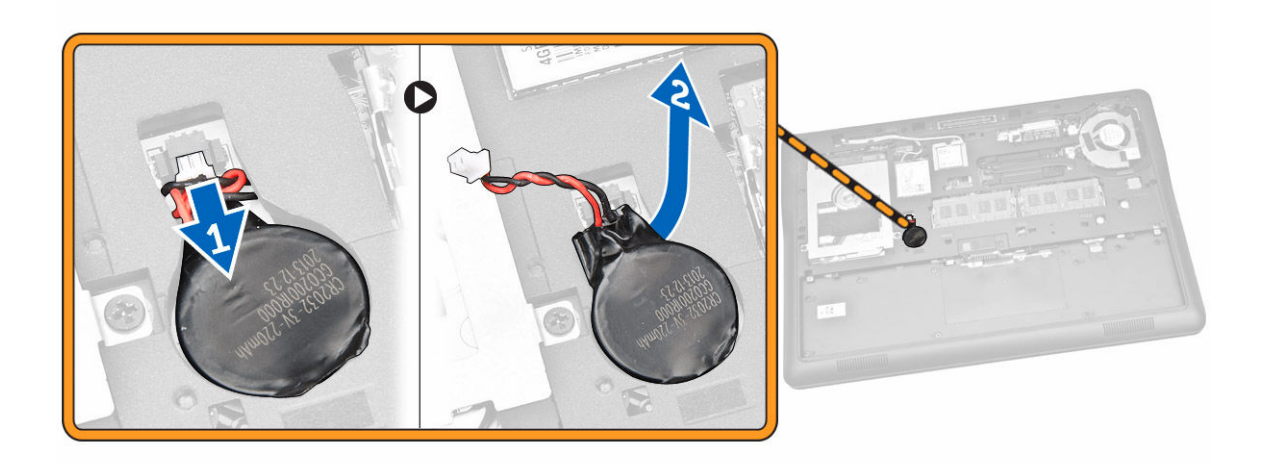

#### Nappipariston asentaminen

- 1. Asenna nappiparisto paikalleen tietokoneeseen.
- 2. Kiinnitä nappipariston kaapeli emolevyn liitäntään.
- 3. Asenna seuraavat:
  - a. rungon suojus
  - b. <u>akku</u>
- 4. Noudata <u>Tietokoneen sisällä työskentelyn jälkeen</u> -kohdan ohjeita.

#### mSATA SSD -kortin irrottaminen

- 1. Noudata Ennen kuin avaat tietokoneen kannen -kohdan ohjeita.
- 2. Irrota seuraavat:
  - a. <u>akku</u>
  - b. rungon suojus
- 3. Suorita seuraavat vaiheet kuvan mukaisesti:
  - a. Irrota ruuvi, jolla mSATA SSD -kortti on kiinnitetty tietokoneeseen [1].
  - b. Nosta mSATA SSD ulos tietokoneesta [2].

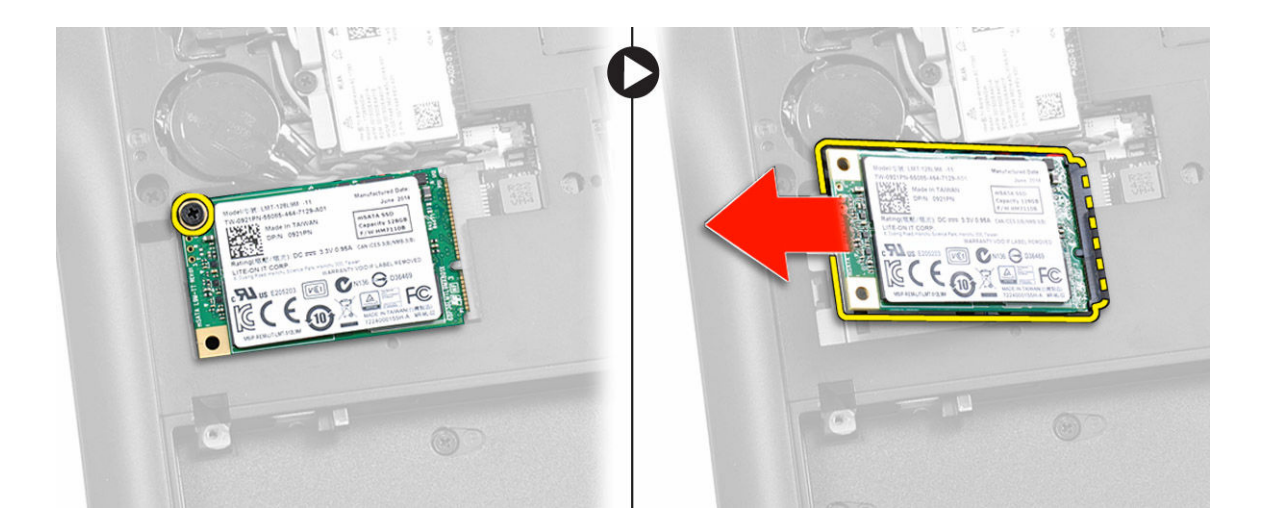

#### mSATA SSD -kortin asentaminen

- 1. Aseta mSATA SSD -kortti paikkaansa tietokoneessa.
- 2. Kiristä ruuvi, jolla mSATA SSD -kortti kiinnittyy tietokoneeseen.
- 3. Asenna seuraavat:
  - a. rungon suojus
  - b. <u>akku</u>
- 4. Noudata <u>Tietokoneen sisällä työskentelyn jälkeen</u> -kohdan ohjeita.

### WWAN-kortin irrottaminen

- 1. Noudata Ennen kuin avaat tietokoneen kannen -kohdan ohjeita.
- 2. Irrota seuraavat:
  - a. <u>akku</u>
  - b. <u>rungon suojus</u>
- 3. Suorita seuraavat vaiheet kuvan mukaisesti:
  - a. Irrota WWAN-kaapelit niiden WWAN-kortin liitännöistä [1].
  - b. Irrota ruuvi, jolla WWAN-kortti on kiinnitetty tietokoneeseen [2].
  - c. Irrota WWAN-kortti tietokoneesta [3].

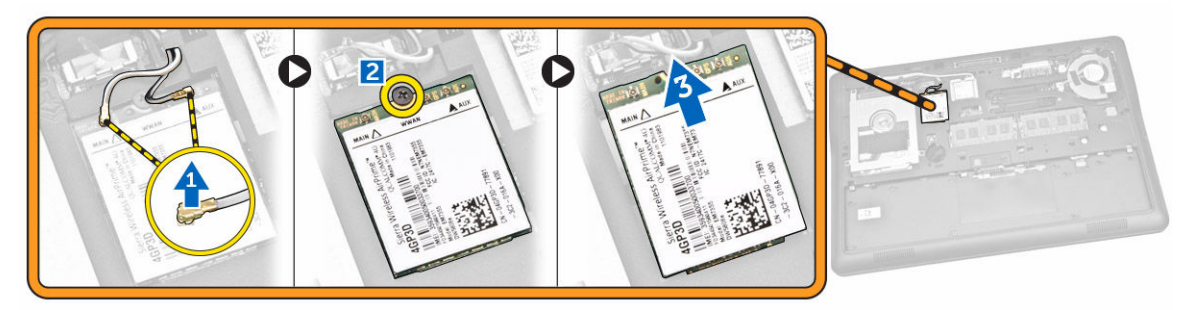

### mSATA SSD -kortin asentaminen

- 1. Aseta mSATA SSD -kortti paikkaansa tietokoneessa.
- 2. Kiristä ruuvi, jolla mSATA SSD -kortti kiinnittyy tietokoneeseen.
- **3.** Asenna seuraavat:
  - a. <u>rungon suojus</u>
    - b. <u>akku</u>
- 4. Noudata <u>Tietokoneen sisällä työskentelyn jälkeen</u> -kohdan ohjeita.

### WLAN-kortin irrottaminen

- 1. Noudata Ennen kuin avaat tietokoneen kannen -kohdan ohjeita.
- 2. Irrota seuraavat:
  - a. <u>akku</u>
  - b. <u>rungon suojus</u>
- 3. Suorita seuraavat vaiheet kuvan mukaisesti:
  - a. Irrota ruuvi, jolla WLAN-kortti on kiinnitetty tietokoneeseen [1].
  - b. Irrota WLAN-kaapelit kiinnittävä metallikiinnike [2].
  - c. Irrota WLAN-kaapelit niiden WLAN-kortin liitännöistä [3].
  - d. Irrota WLAN-kortti tietokoneesta [4].

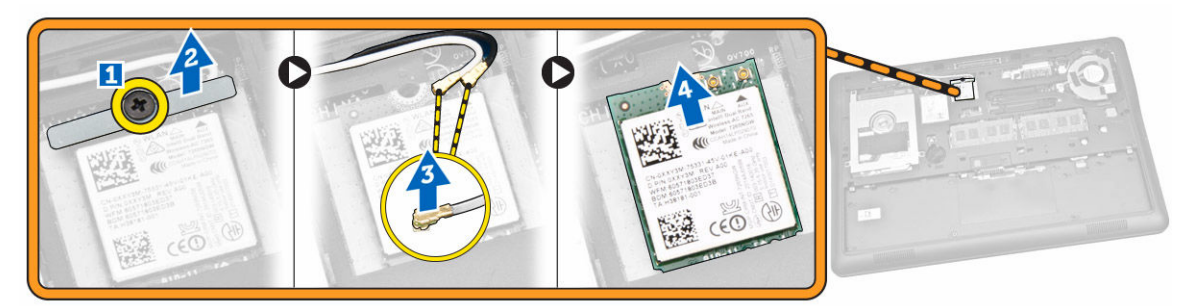

### WLAN-kortin asentaminen

- 1. Aseta WLAN-kortti paikoilleen tietokoneeseen.
- 2. Kytke WLAN-kaapelit niiden WLAN-kortin liitäntöihin.
- 3. Asenna metallikiinnike WLAN-kortin päälle.
- 4. Kiristä ruuvi WLAN-kortin kiinnittämiseksi tietokoneeseen.
- 5. Asenna seuraavat:
  - a. <u>rungon suojus</u>
    - b. <u>akku</u>
- 6. Noudata <u>Tietokoneen sisällä työskentelyn jälkeen</u> -kohdan ohjeita.

### Järjestelmän tuulettimen irrottaminen

- 1. Noudata Ennen kuin avaat tietokoneen kannen -kohdan ohjeita.
- 2. Irrota seuraavat:
  - a. <u>akku</u>
  - b. rungon suojus
- 3. Suorita seuraavat vaiheet kuvan mukaisesti:
  - a. Irrota järjestelmän tuulettimen kaapeli emolevyn liitännästä [1].
  - b. Irrota ruuvit, joilla järjestelmän tuuletin on kiinnitetty tietokoneeseen [2].
  - c. Irrota järjestelmän tuuletin tietokoneesta [3].

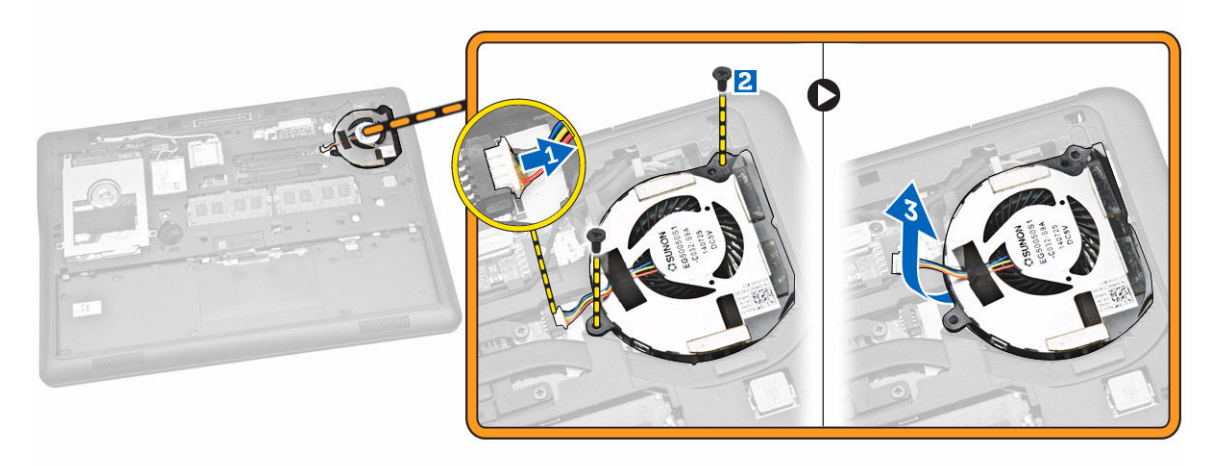

### Järjestelmän tuulettimen asentaminen

- **1.** Aseta järjestelmän tuuletin paikalleen tietokoneeseen.
- 2. Kiristä ruuvit, joilla järjestelmän tuuletin kiinnittyy tietokoneeseen.
- 3. Kytke järjestelmän tuulettimen kaapeli tietokoneeseen.
- 4. Asenna seuraavat:
  - a. rungon suojus
  - b. <u>akku</u>
- 5. Noudata Tietokoneen sisällä työskentelyn jälkeen -kohdan ohjeita.

#### Näytön kehyksen irrottaminen

- 1. Noudata Ennen kuin avaat tietokoneen kannen -kohdan ohjeita.
- 2. Irrota <u>akku.</u>
- 3. Kankea reunoja irrottaaksesi näytön kehyksen näyttökokoonpanosta.

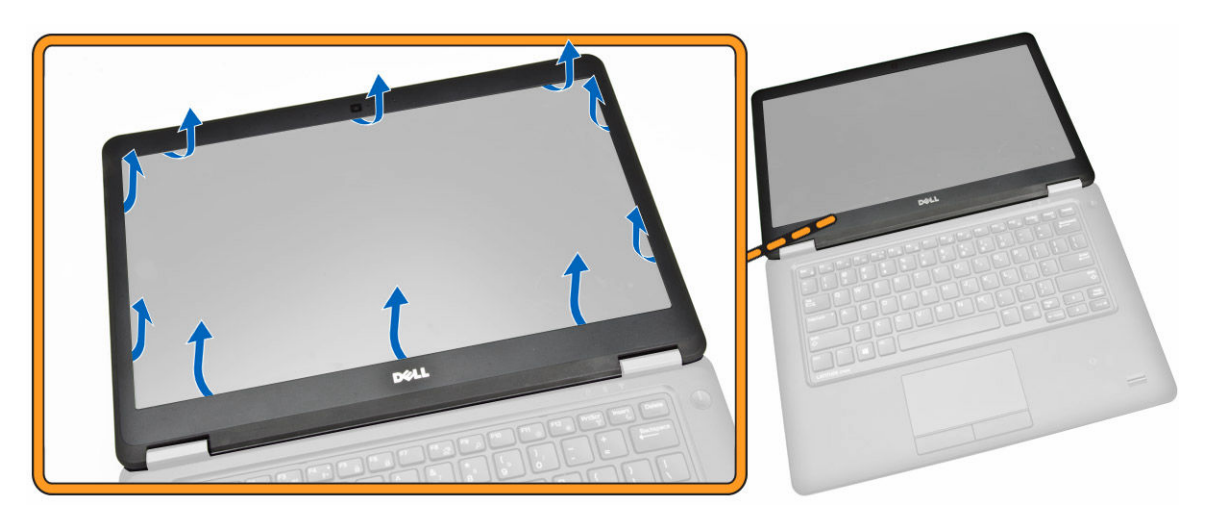

4. Irrota näytön kehys näytöstä.

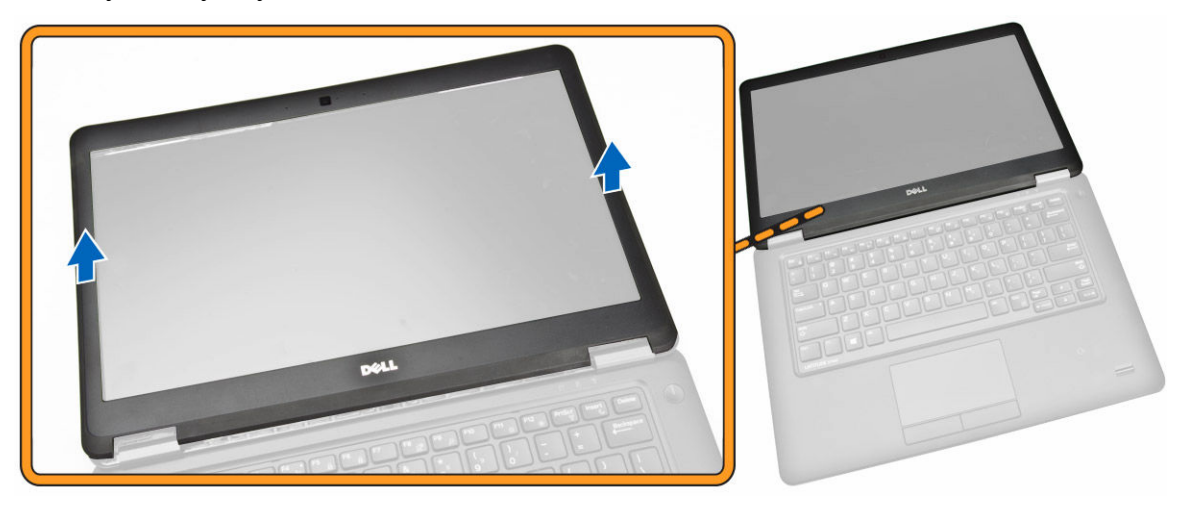

### Näytön kehyksen asentaminen

- 1. Aseta näytön kehys näytön päälle.
- 2. Alkaen näytön kehyksen yläkulmasta, painele kehystä sen koko mitalta siten, että se napsahtaa paikoilleen näyttökokoonpanoon.
- 3. Asenna <u>akku.</u>
- 4. Noudata Tietokoneen sisällä työskentelyn jälkeen -kohdan ohjeita.

### Näyttöpaneelin irrottaminen

- 1. Noudata Ennen kuin avaat tietokoneen kannen -kohdan ohjeita.
- 2. Irrota seuraavat:
  - a. <u>akku</u>
    - b. näytön kehys
- 3. Suorita seuraavat vaiheet kuvan mukaisesti:

- a. Irrota ruuvit, joilla näyttöpaneeli kiinnittyy näyttökokoonpanoon [1].
- b. Nosta näyttöpaneelia päästäksesi käsiksi eDP-kaapeliin [2].

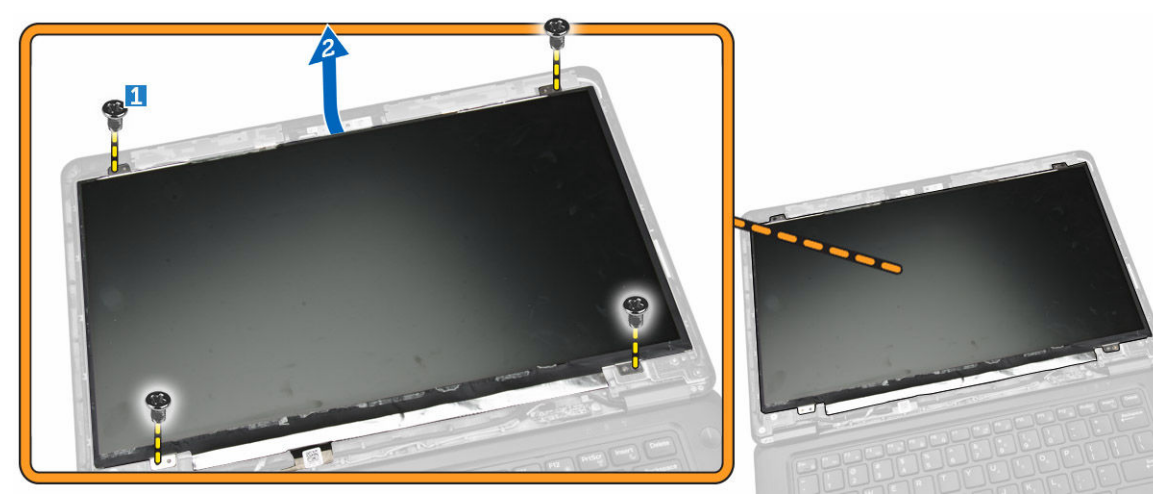

4. Irrota teippi [1] päästäksesi käsiksi eDP-kaapeliin [2].

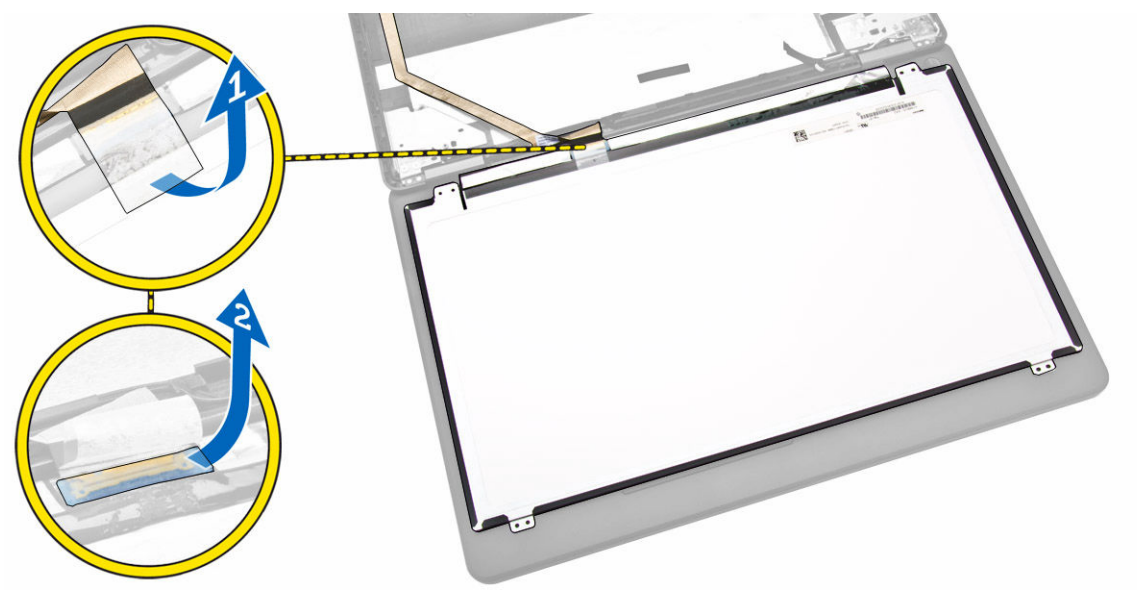

- 5. Suorita seuraavat vaiheet kuvan mukaisesti:
  - a. Irrota eDP-kaapeli näyttäkokoonpanon liitännästä [2].
  - b. Irrota näyttöpaneeli näytöstä [3].

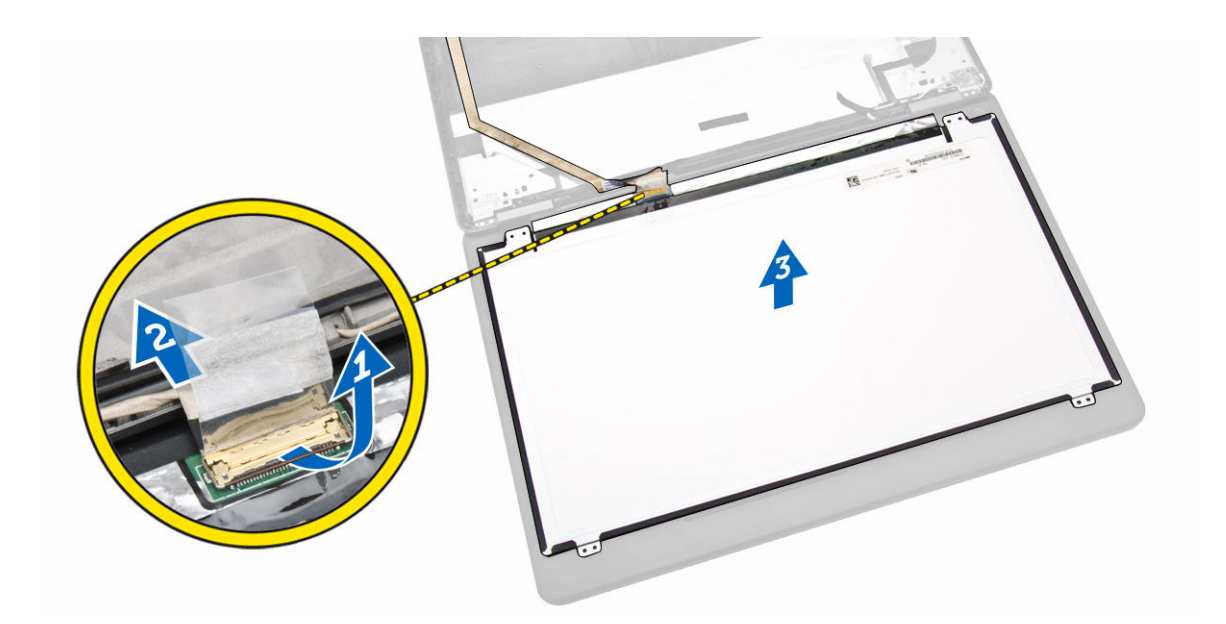

### Näyttöpaneelin asentaminen

- 1. Kytke eDP näyttöpaneelin liitäntään ja liimaa teippi.
- 2. Aseta näyttöpaneeli alkuperäiseen asentoonsa näytön päälle.
- 3. Kiristä ruuvit, jotka kiinnittävät näyttöpaneelin näyttöön.
- 4. Asenna seuraavat:
  - a. <u>näytön kehys</u>
  - b. <u>akku</u>
- 5. Noudata Tietokoneen sisällä työskentelyn jälkeen -kohdan ohjeita.

#### Kameran irrottaminen

- 1. Noudata Ennen kuin avaat tietokoneen kannen -kohdan ohjeita.
- 2. Irrota seuraavat:
  - a. <u>akku</u>
  - b. näytön kehys
  - c. <u>näyttöpaneeli</u>
- 3. Suorita seuraavat vaiheet kuvan mukaisesti:
  - a. Irrota kameran kaapeli näyttäkokoonpanon liitännästä [1].
  - b. Irrota kamera näyttökokoonpanosta [2].

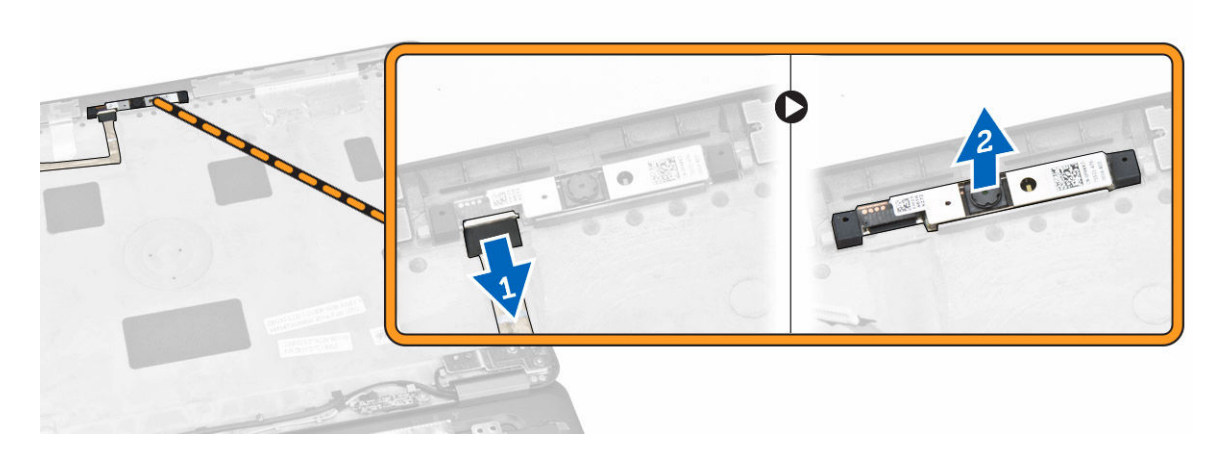

#### Kameran asentaminen

- 1. Asenna kamera paikkaansa näyttöpaneelissa.
- 2. Liitä kameran kaapeli näyttökokoonpanon liitäntään.
- 3. Asenna seuraavat:
  - a. <u>näyttöpaneeli</u>
  - b. näytön kehys
  - c. <u>akku</u>
- 4. Noudata <u>Tietokoneen sisällä työskentelyn jälkeen</u> -kohdan ohjeita.

### Näppäimistön kehyksen irrottaminen

- 1. Noudata Ennen kuin avaat tietokoneen kannen -kohdan ohjeita.
- 2. Irrota <u>akku.</u>
- 3. Kankea näppäimistön kehyksen reunat muovipuikolla irti näppäimistöstä.

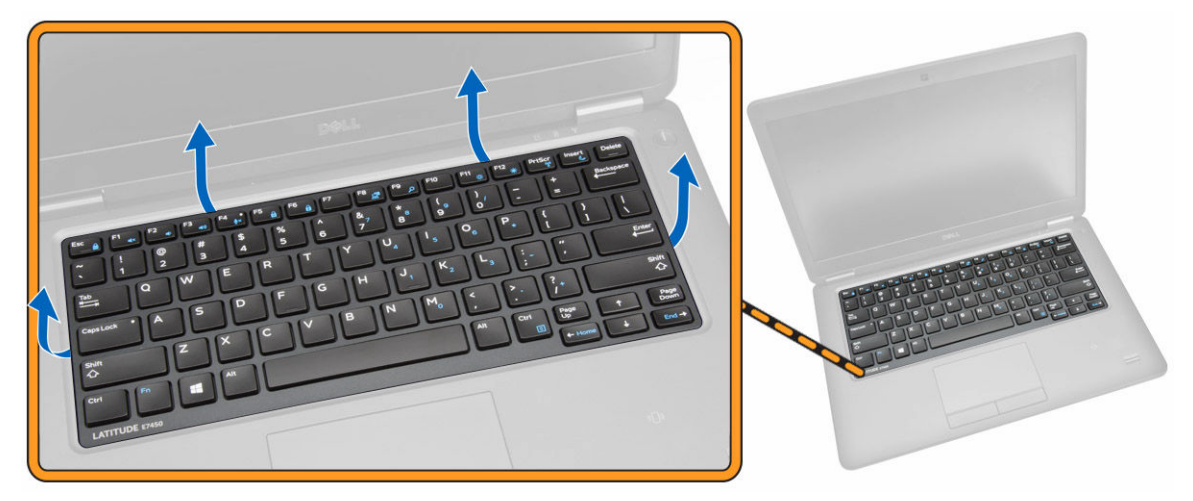

4. Irrota näppäimistön kehys näppäimistöstä.

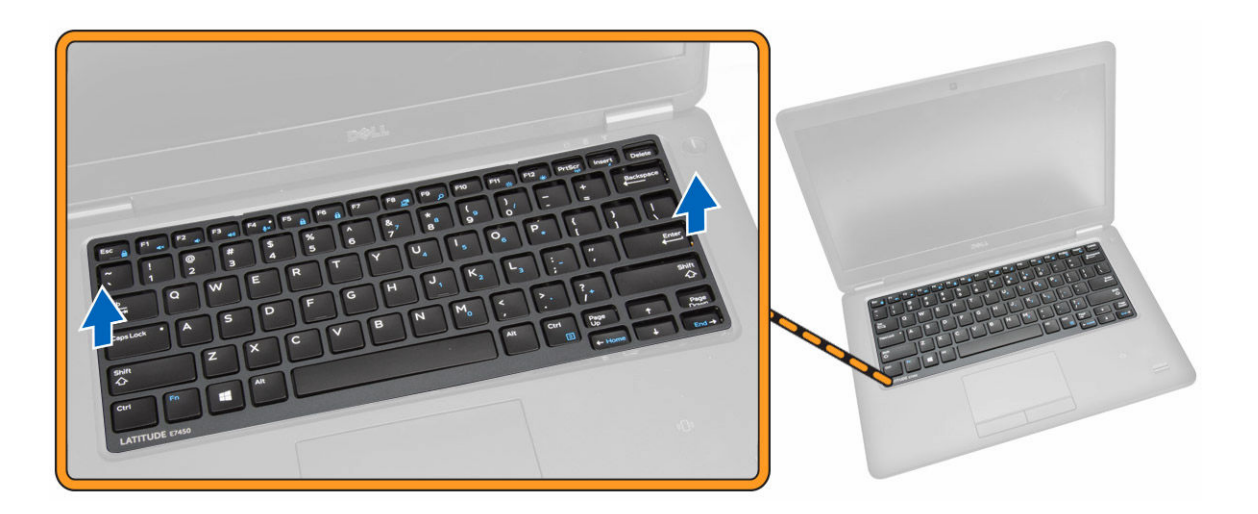

### Näppäimistön kehyksen asentaminen

- **1.** Aseta näppäimistön kehys näppäimistölle.
- 2. Painele näppäimistön kehyksen reunoja siten, että se napsahtaa paikoilleen.
- 3. Asenna <u>akku.</u>
- 4. Noudata Tietokoneen sisällä työskentelyn jälkeen -kohdan ohjeita

### Näppäimistön irrottaminen

- 1. Noudata Ennen kuin avaat tietokoneen kannen -kohdan ohjeita.
- 2. Irrota seuraavat:
  - a. <u>akku</u>
  - b. rungon suojus
  - c. näppäimistön kehys
- 3. Suorita seuraavat vaiheet kuvan mukaisesti:
  - a. Irrota teippi päästäksesi käsiksi näppäimistön kaapeliin [1].
  - b. Irrota näppäimistön kaapeli emolevyn liitännästä [2] [3].

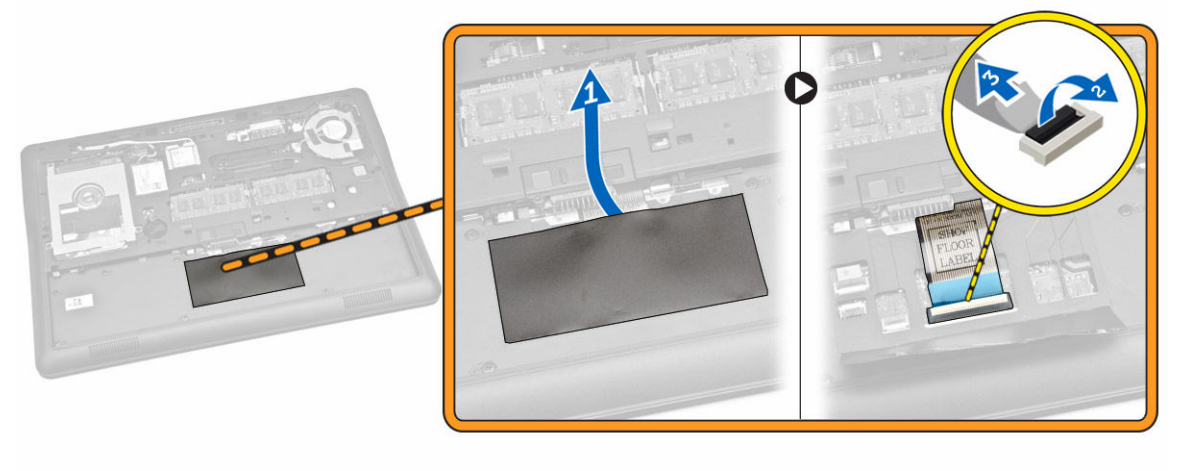

4. Irrota ruuvit, joilla näppäimistö kiinnittyy tietokoneeseen.

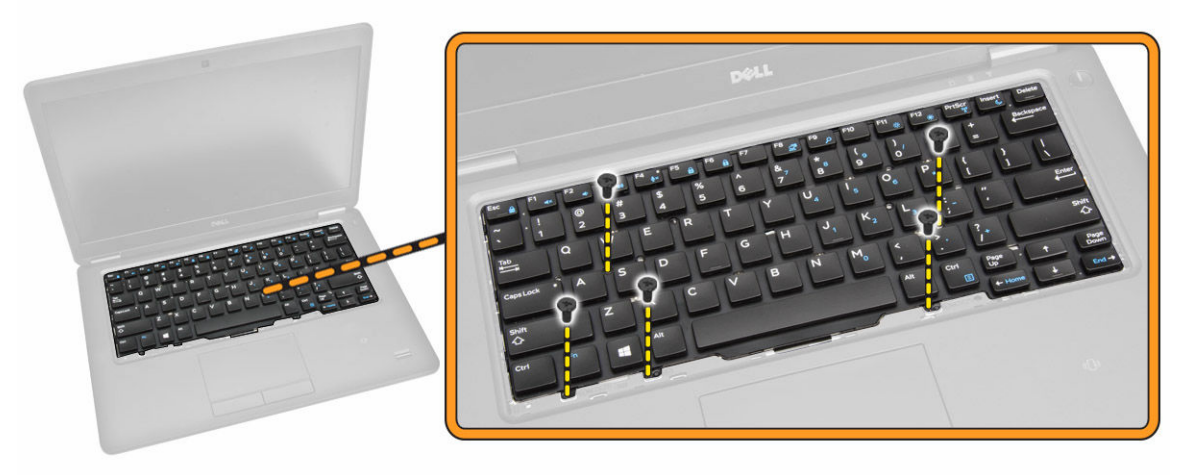

- 5. Suorita seuraavat vaiheet kuvan mukaisesti:
  - a. Kankea näppäimistö irti tietokoneesta [1].
  - b. Irrota näppäimistö tietokoneesta [2].

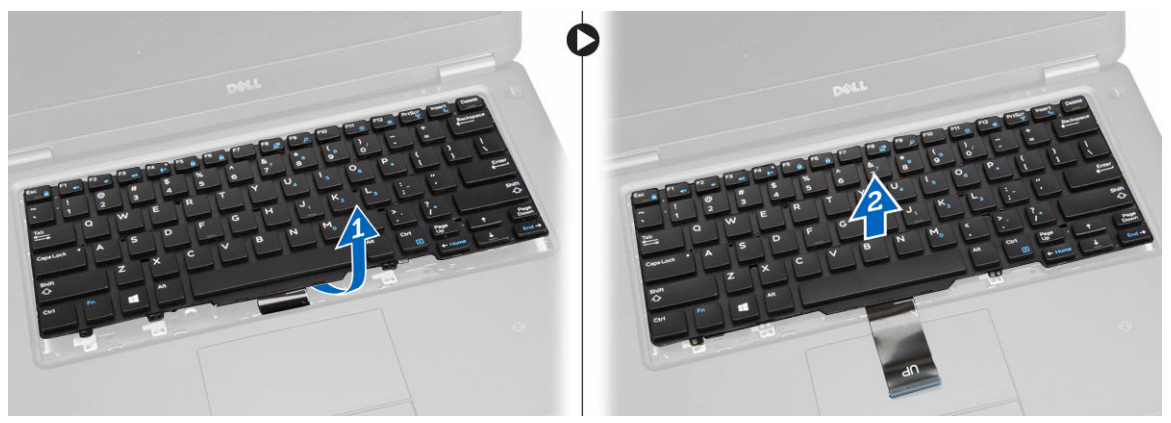

### Näppäimistön asentaminen

- 1. Aseta näppäimistö siten, että se kohdistuu tietokoneen ruuvinpidikkeiden kanssa.
- 2. Kiristä ruuvit näppäimistön kiinnittämiseksi kämmentukeen.
- 3. Kiinnitä näppäimistön kaapeli emolevyn liitäntään.
- 4. Asenna seuraavat:
  - a. näppäimistön kehys
  - b. rungon suojus
  - c. <u>akku</u>
- 5. Noudata Tietokoneen sisällä työskentelyn jälkeen -kohdan ohjeita

#### Kämmentuen irrottaminen

- 1. Noudata Ennen kuin avaat tietokoneen kannen -kohdan ohjeita.
- 2. Irrota seuraavat:

- a. <u>akku</u>
- b. <u>rungon suojus</u>
- c. näppäimistön kehys
- d. <u>näppäimistö</u>
- 3. Irrota ruuvit, joilla kämmentuki on kiinnitetty tietokoneeseen.

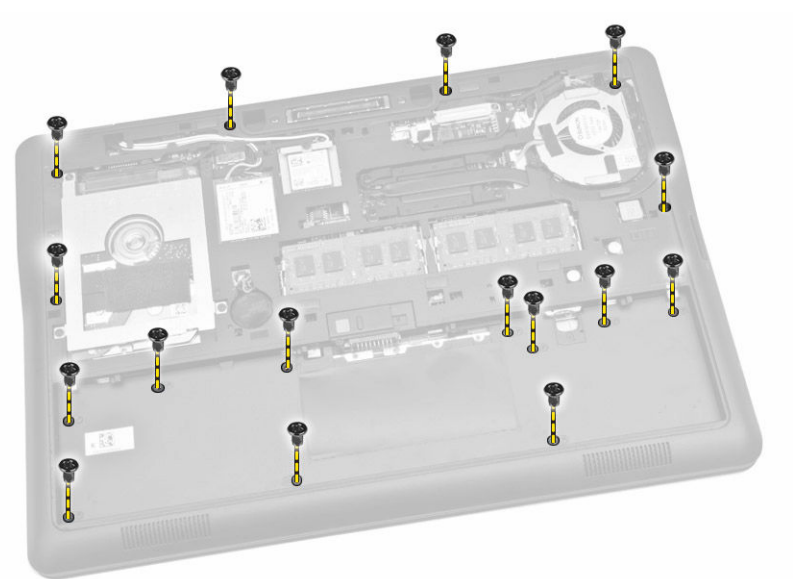

- 4. Suorita seuraavat vaiheet kuvan mukaisesti:
  - a. Käännä tietokone ympäri.
  - b. Irrota kosketuslevyn ja virran merkkivalojen kaapelit emolevyn liitännöistä [1] [2].
  - c. Irrota ruuvit, joilla kämmentuki on kiinnitetty tietokoneeseen [3].

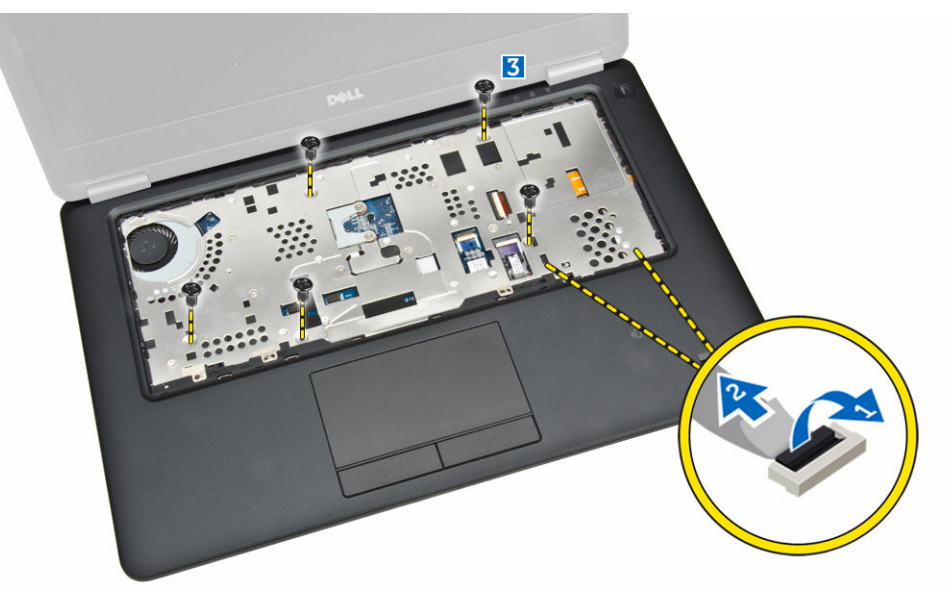

- 5. Suorita seuraavat vaiheet kuvan mukaisesti:
  - a. Kankea kämmentukikokoonpanon reunoja [1].
  - b. Irrota kämmentuki tietokoneesta [2].

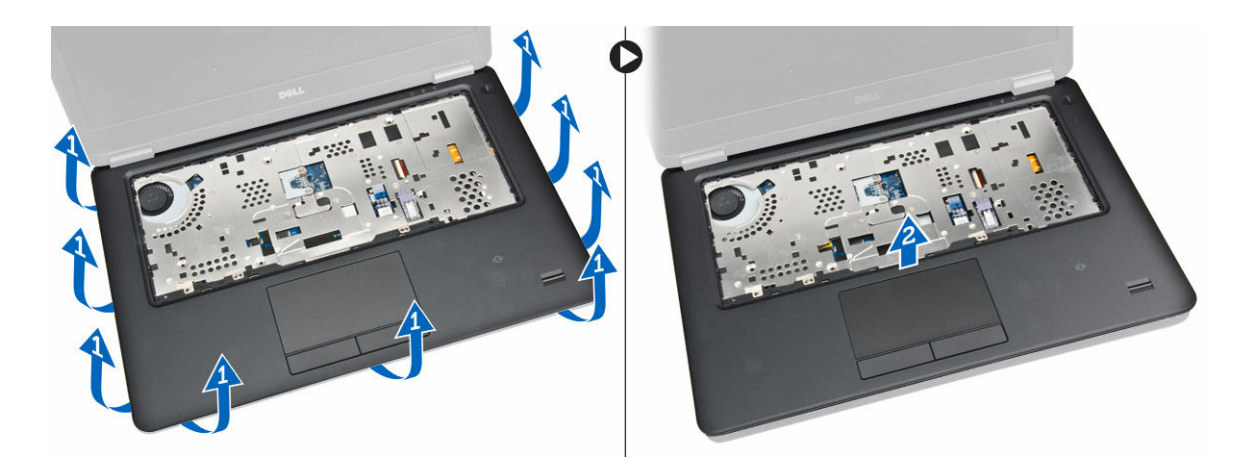

#### Kämmentuen asentaminen

- 1. Kohdista kämmentuki alkuperäiseen paikkaansa tietokoneessa siten, että se napsahtaa paikoilleen.
- 2. Kiinnitä virran merkkivalon ja kosketuslevyn kaapeli emolevyn liitäntöihin.
- 3. Kiristä ruuvit, joilla kämmentuki kiinnittyy tietokoneen etuosaan.
- 4. Käännä tietokone ympäri ja kiinnitä kämmentuki tietokoneeseen kiristämällä ruuvit.
- 5. Asenna seuraavat:
  - a. <u>näppäimistö</u>
  - b. näppäimistön kehys
  - c. <u>rungon suojus</u>
  - d. <u>akku</u>
- 6. Noudata Tietokoneen sisällä työskentelyn jälkeen -kohdan ohjeita.

#### Kaiuttimien irrottaminen

- 1. Noudata Ennen kuin avaat tietokoneen kannen -kohdan ohjeita.
- 2. Irrota seuraavat:
  - a. <u>akku</u>
  - b. rungon suojus
  - c. kiintolevy
  - d. näppäimistön kehys
  - e. <u>näppäimistö</u>
  - f. kämmentuki
- 3. Suorita seuraavat vaiheet kuvan mukaisesti:
  - a. Irrota kaiuttimien kaapeli emolevyn liitännästä [1].
  - b. Vapauta kaiuttimen kaapelit reitityskanavista [2].

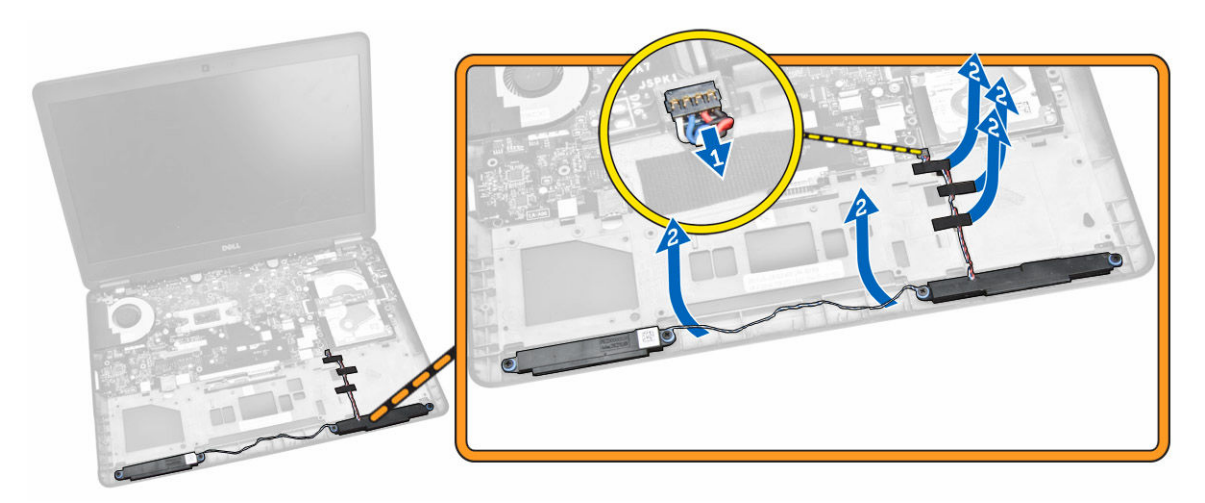

- 4. Suorita seuraavat vaiheet kuvan mukaisesti:
  - a. Irrota ruuvit, joilla kaiuttimet kiinnittyvät tietokoneeseen [1]..
  - b. Irrota kaiuttimet tietokoneesta [2].

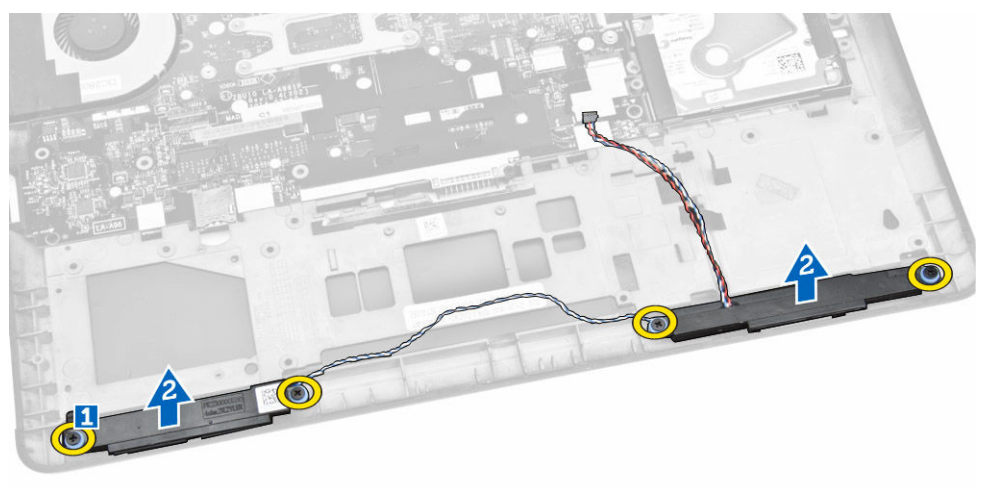

### Kaiuttimen asentaminen

- 1. Kohdista kaiuttimet alkuperäiseen asentoonsa ja kiinnitä kaiuttimet tietokoneeseen kiristämällä ruuvit.
- 2. Vedä kaiuttimen kaapelit tietokoneen reitityskanavien läpi.
- 3. Kiinnitä kaiutinjohto emolevyn liitäntään.
- 4. Asenna seuraavat:
  - a. <u>kämmentuki</u>
  - b. <u>näppäimistö</u>
  - c. näppäimistön kehys
  - d. <u>kiintolevy</u>
  - e. <u>rungon suojus</u>
  - f. <u>akku</u>
- 5. Noudata <u>Tietokoneen sisällä työskentelyn jälkeen</u> -kohdan ohjeita.

### I/O-kortin irrottaminen

- 1. Noudata Ennen kuin avaat tietokoneen kannen -kohdan ohjeita.
- 2. Irrota seuraavat:
  - a. <u>akku</u>
  - b. rungon suojus
  - c. kiintolevy
  - d. näppäimistön kehys
  - e. <u>näppäimistö</u>
  - f. kämmentuki
- 3. Suorita seuraavat vaiheet kuvan mukaisesti:
  - a. Irrota I/O-kortin kaapeli emolevyn liitännästä [1] [2].
  - b. Irrota ruuvi, jolla I/O-kortti kiinnittyy tietokoneeseen [3].
  - c. Irrota I/O-kortti tietokoneesta [4].

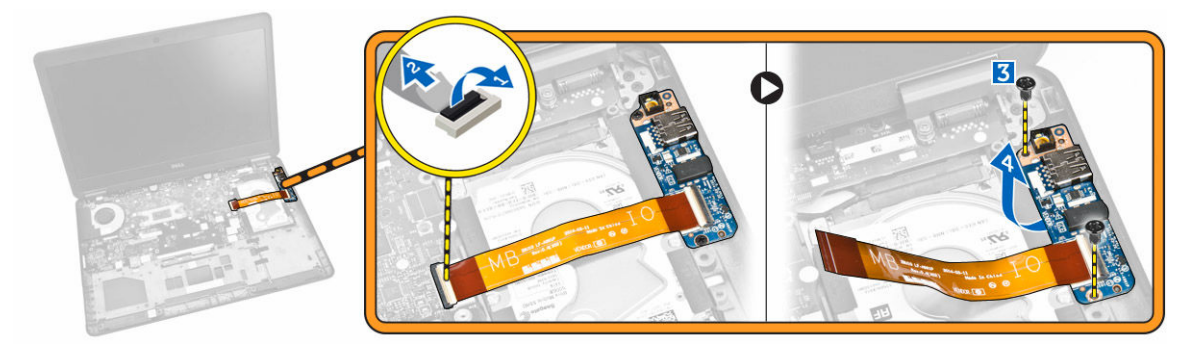

### I/O-kortin asentaminen

- 1. Aseta I/O-kortti paikalleen tietokoneeseen.
- 2. Kiristä ruuvit, joilla I/O-kortti kiinnittyy tietokoneeseen.
- 3. Kytke I/O-kortin kaapeli emolevyn liitäntään.
- 4. Asenna seuraavat:
  - a. kämmentuki
  - b. <u>näppäimistö</u>
  - c. näppäimistön kehys
  - d. kiintolevy
  - e. <u>rungon suojus</u>
  - f. <u>akku</u>
- 5. Noudata Tietokoneen sisällä työskentelyn jälkeen -kohdan ohjeita.

#### Näytön saranakannen irrottaminen

- 1. Noudata Ennen kuin avaat tietokoneen kannen -kohdan ohjeita.
- 2. Irrota seuraavat:
  - a. <u>akku</u>
  - b. rungon suojus

- c. näppäimistön kehys
- d. <u>näppäimistö</u>
- e. kämmentuki
- 3. Irrota ruuvit, joilla näytön saranakannet kiinnittyvät tietokoneeseen.

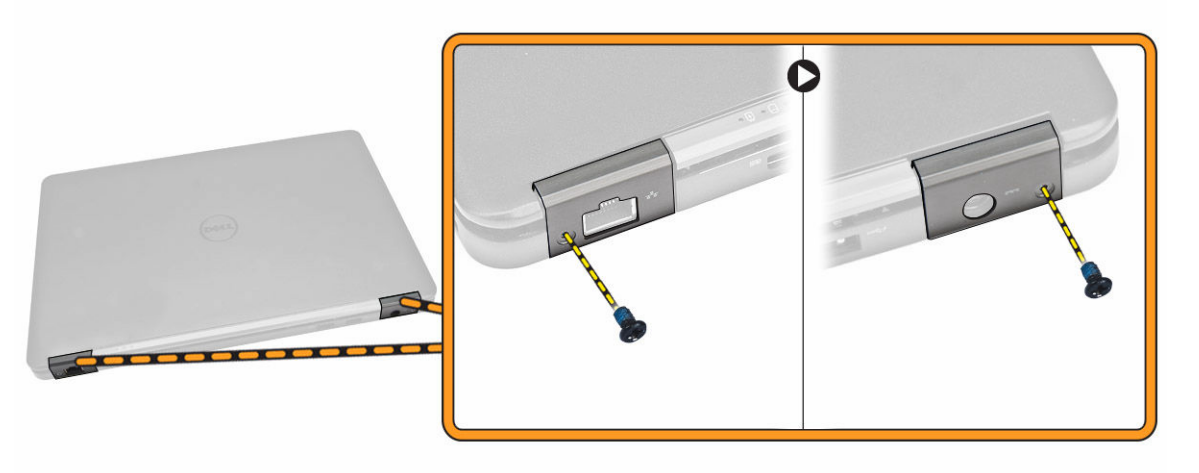

- 4. Suorita seuraavat vaiheet kuvan mukaisesti:
  - a. Irrota ruuvit, joilla näytön saranakannet kiinnittyvät tietokoneeseen [1].
  - b. Irrota näytön saranakannet tietokoneesta [2].

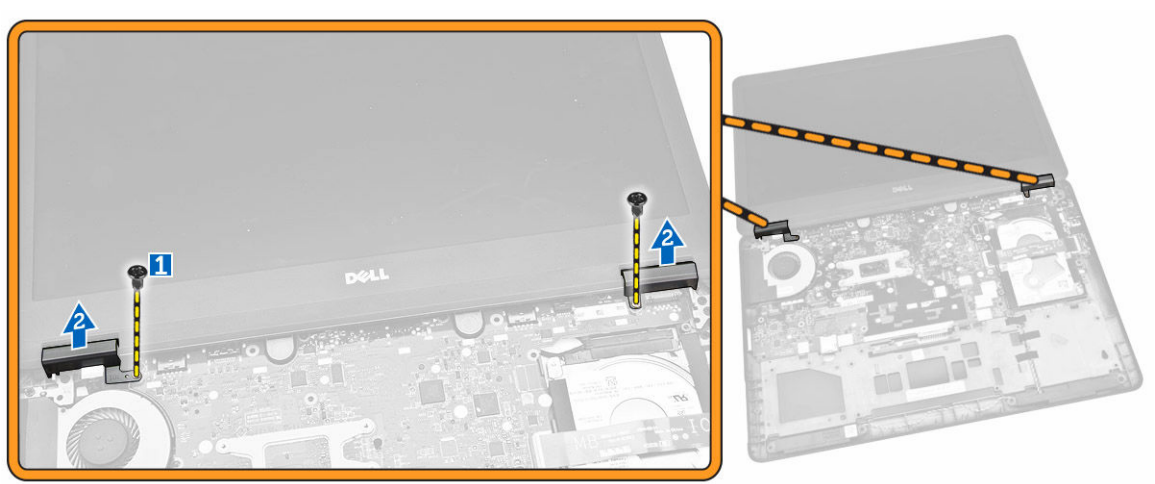

### Näytön saranakannen asentaminen

- 1. Aseta näytön saranakannet paikoilleen ja kiristä ruuveilla näytön saranakannet kiinni tietokoneeseen.
- 2. Kiristä ruuvit, joilla näytön saranakannet kiinnittyvät tietokoneen takaosaan.
- 3. Asenna seuraavat:
  - a. kämmentuki
  - b. <u>näppäimistö</u>
  - c. näppäimistön kehys
  - d. rungon suojus
  - e. <u>akku</u>

4. Noudata <u>Tietokoneen sisällä työskentelyn jälkeen</u> -kohdan ohjeita.

### Näytön irrottaminen

- 1. Noudata Ennen kuin avaat tietokoneen kannen -kohdan ohjeita.
- 2. Irrota seuraavat:
  - a. <u>akku</u>
  - b. <u>rungon suojus</u>
  - c. näppäimistön kehys
  - d. <u>näppäimistö</u>
  - e. kiintolevy
  - f. kämmentuki
- 3. Vapauta WWAN- ja WLAN-kaapelit reitityskanavista.

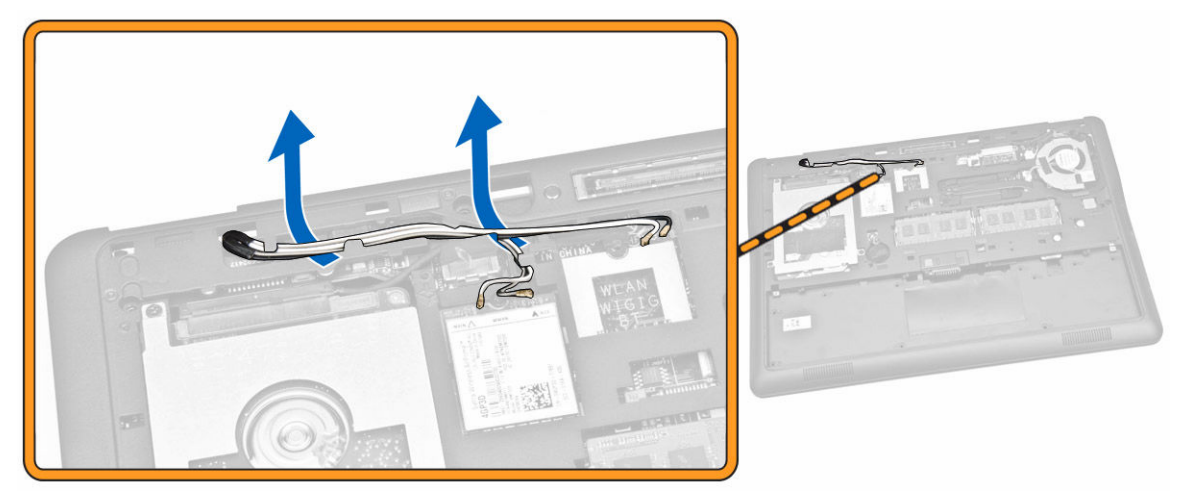

- 4. Suorita seuraavat vaiheet kuvan mukaisesti:
  - a. Vapauta ruuvi vapauttaaksesi näyttökokoonpanon kaapelin kiinnittävä metallikiinnike [1].
  - b. Irrota metallikiinnike päästäksesi käsiksi näyttökokoonpanon kaapeliin [2].
  - c. Irrota näyttökokoonpanon kaapelit emolevyn liitännöistä [3] [4].

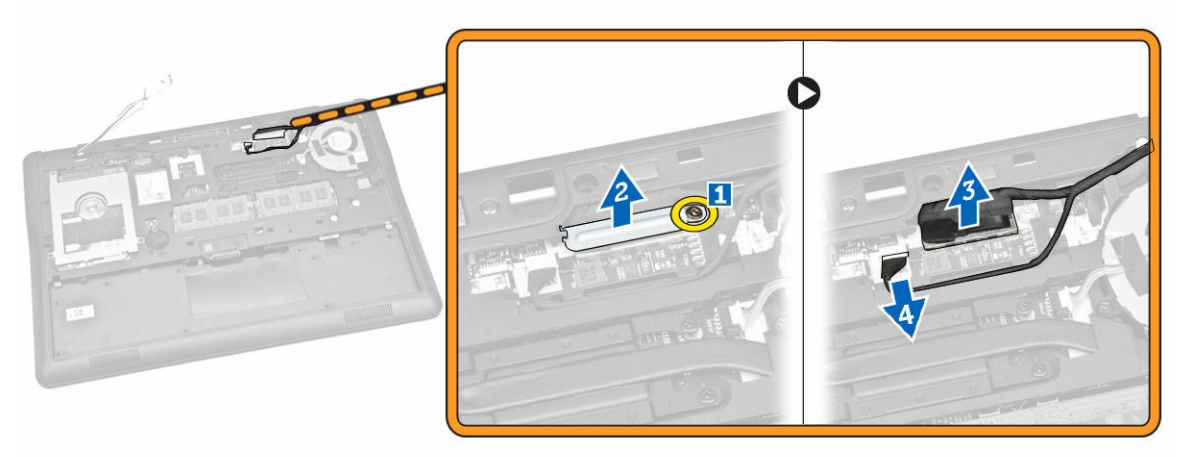

**5.** Vedä WLAN-, WWAN- ja näyttökokoonpanon kaapelit ulos tietokoneen kotelon rei'istä, joilla näyttökokoonpano kiinnittyy tietokoneeseen.

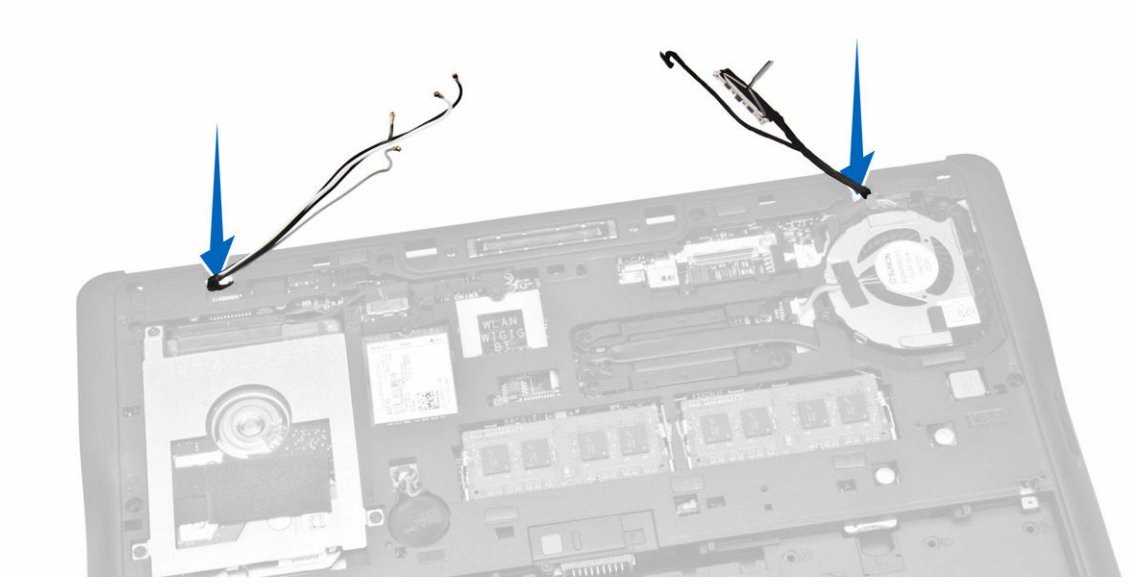

- 6. Suorita seuraavat vaiheet kuvan mukaisesti:
  - a. Irrota ruuvit, joilla näyttökokoonpano kiinnittyy tietokoneeseen [1].
  - b. Nosta näyttökokoonpano irti tietokoneesta [2].

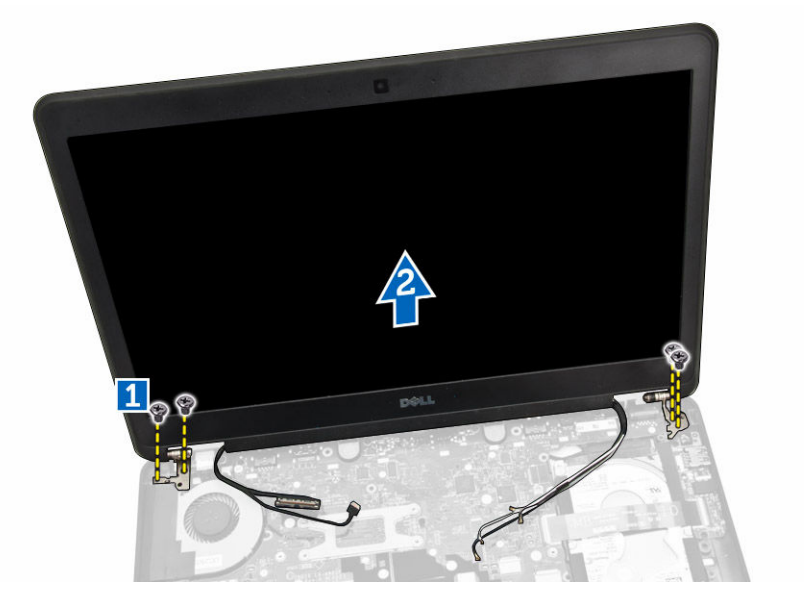

#### Näytön asentaminen

- **1.** Johda WWAN-, WLAN- ja näyttökokoonpanon kaapelit reitityskanaviinsa rungon kotelossa ja kytke ne liitäntöihinsä.
- 2. Asenna näyttökokoonpano tietokoneeseen.
- 3. Kiristä ruuvit näytön kiinnittämiseksi tietokoneeseen.
- **4.** Aseta metallikiinnike näyttökokoonpanon kaapelin päälle ja kiinnitä näyttökokoonpanon kaapeli kiristämällä ruuvi.

#### 5. Asenna seuraavat:

- a. kämmentuki
- b. kiintolevy
- c. <u>näppäimistö</u>
- d. näppäimistön kehys
- e. <u>rungon suojus</u>
- f. <u>akku</u>
- 6. Noudata Tietokoneen sisällä työskentelyn jälkeen -kohdan ohjeita.

### Emolevyn irrottaminen

- 1. Noudata Ennen kuin avaat tietokoneen kannen -kohdan ohjeita.
- 2. Irrota seuraavat:
  - a. <u>akku</u>
  - b. rungon suojus
  - c. näppäimistön kehys
  - d. <u>näppäimistö</u>
  - e. kiintolevy
  - f. <u>kämmentuki</u>
  - g. <u>WWAN-kortti</u>
  - h. <u>WLAN-kortti</u>
  - i. <u>saranakansi</u>
  - j. <u>näyttö</u>
- 3. Irrota kiintolevyn kaapeli [1] ja virtaliitännän kaapeli [2] emolevyn liitännöistä.

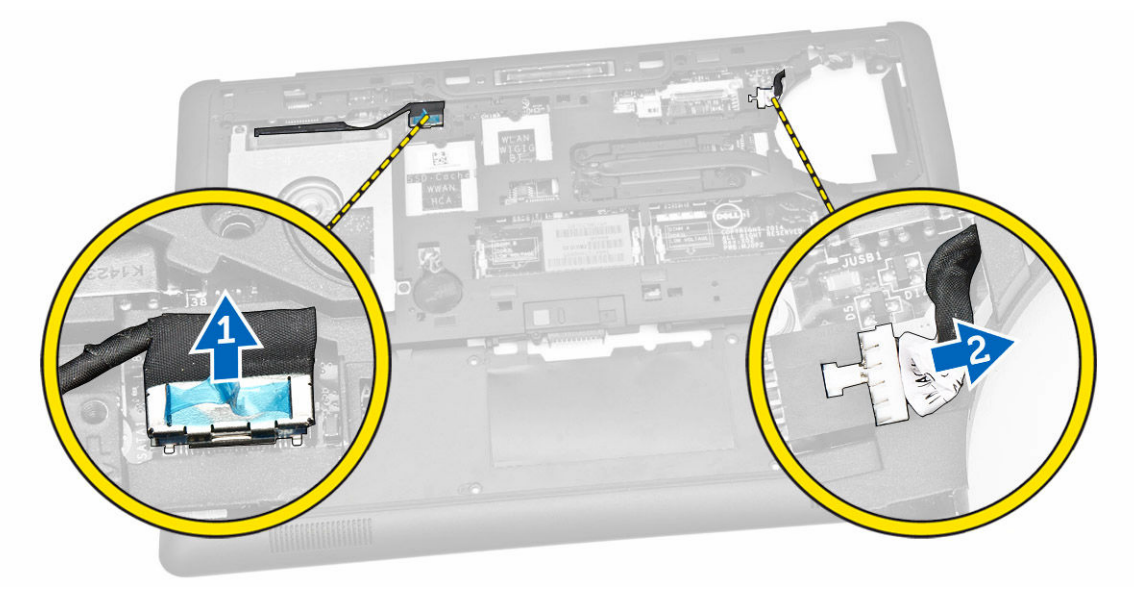

4. Irrota kaiuttimen kaapeli [1] [2] ja I/O-kortin kaapeli [3] emolevyn liitännöistä.

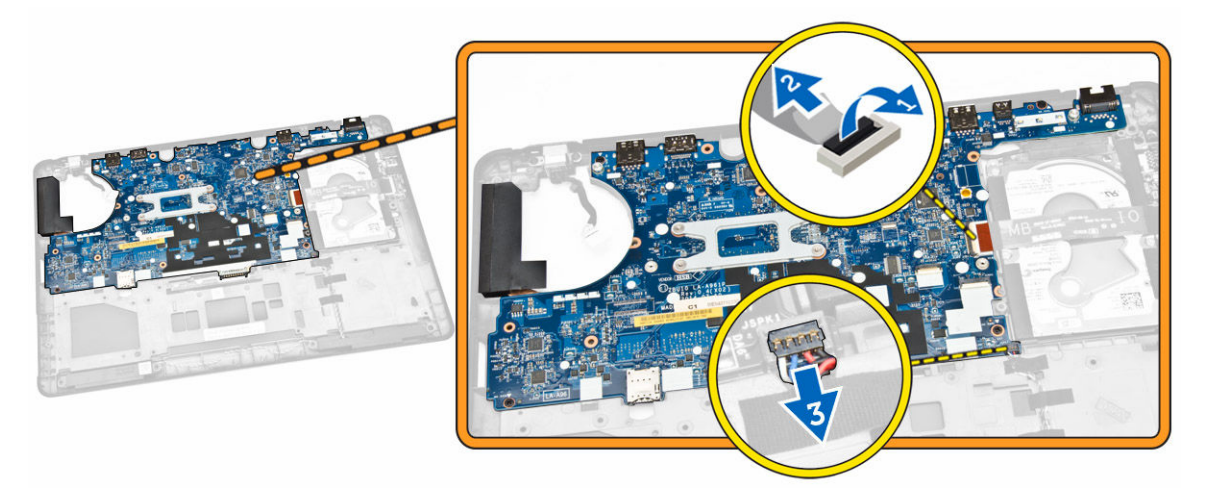

- 5. Suorita seuraavat vaiheet kuvan mukaisesti:
  - a. Irrota ruuvit, joilla emolevy on kiinnitetty tietokoneen koteloon [1].
  - b. Irrota emolevy tietokoneen rungosta [2].

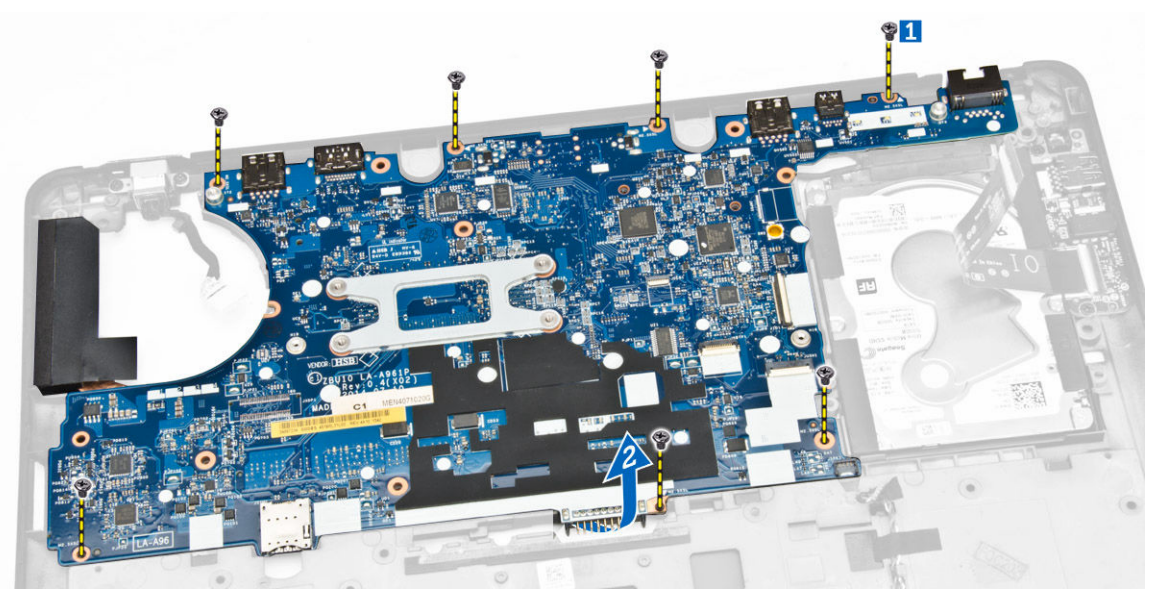

### **Emolevyn asentaminen**

- 1. Aseta emolevy tietokoneen koteloon kohdakkain ruuvinpidikkeiden kanssa.
- 2. Kiristä ruuvit, joilla emolevy kiinnittyy tietokoneen runkoon.
- 3. Kytke kaiuttimen ja I/O-kortin kaapelit emolevyn liitäntöihin.
- 4. Kiinnitä kiintolevyn kaapeli ja virtaliitännän kaapeli emolevyn liitäntöihin.
- 5. Asenna seuraavat:
  - a. <u>näyttö</u>
  - b. <u>saranakansi</u>
  - c. <u>WLAN-kortti</u>
  - d. <u>WWAN-kortti</u>

- e. kämmentuki
- f. kiintolevy
- g. näppäimistön kehys
- h. <u>näppäimistö</u>
- i. <u>rungon suojus</u>
- j. <u>akku</u>
- 6. Noudata Tietokoneen sisällä työskentelyn jälkeen -kohdan ohjeita.

### Jäähdytyselementin irrottaminen

- 1. Noudata Ennen kuin avaat tietokoneen kannen -kohdan ohjeita.
- 2. Irrota seuraavat:
  - a. <u>akku</u>
  - b. rungon suojus
  - c. <u>näppäimistön kehys</u>
  - d. <u>näppäimistö</u>
  - e. kämmentuki
  - f. <u>kiintolevy</u>
  - g. <u>WWAN-kortti</u>
  - h. <u>WLAN-kortti</u>
  - i. <u>näyttö</u>
  - j. järjestelmän tuuletin
  - k. <u>emolevy</u>
- 3. Suorita seuraavat vaiheet kuvan mukaisesti:
  - a. Irrota ruuvit, joilla jäähdytyselementti on kiinnitetty emolevyyn [1].
  - b. Irrota jäähdytyselementti emolevystä [2].

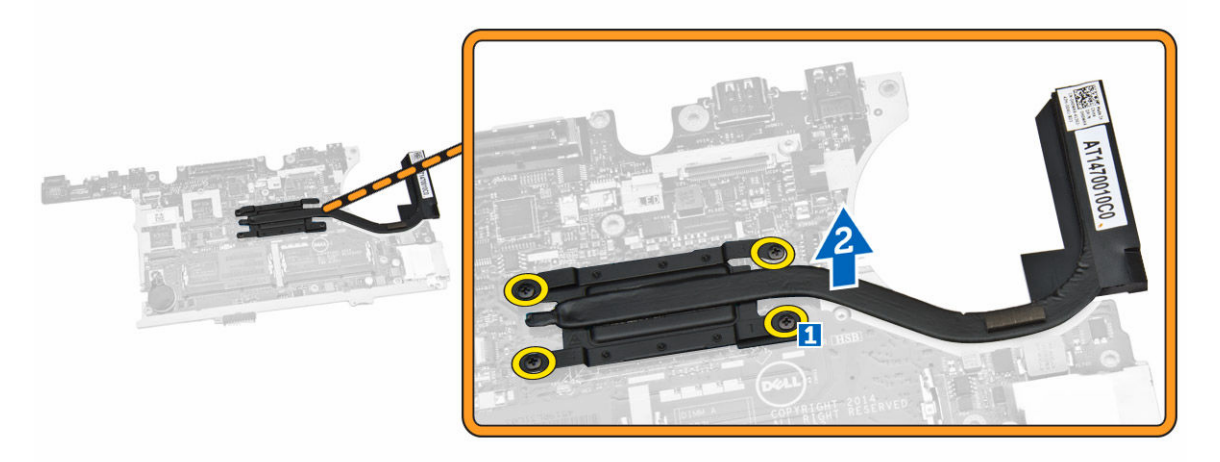

### Jäähdytyselementin asentaminen

- 1. Aseta jäähdytyselementti alkuperäiseen paikkaansa emolevylle.
- 2. Kiinnitä jäähdytyselementti emolevyyn kiristämällä ruuvit.
- 3. Asenna seuraavat:

- a. <u>emolevy</u>
- b. järjestelmän tuuletin
- c. <u>näyttö</u>
- d. <u>WLAN-kortti</u>
- e. <u>WWAN-kortti</u>
- f. <u>kiintolevy</u>
- g. <u>kämmentuki</u>
- h. <u>näppäimistö</u>
- i. näppäimistön kehys
- j. <u>rungon suojus</u>
- k. <u>akku</u>
- 4. Noudata Tietokoneen sisällä työskentelyn jälkeen -kohdan ohjeita.

### Virtaliittimen portin irrottaminen

- 1. Noudata Ennen kuin avaat tietokoneen kannen -kohdan ohjeita.
- 2. Irrota seuraavat:
  - a. <u>akku</u>
  - b. rungon suojus
  - c. näppäimistön kehys
  - d. <u>näppäimistö</u>
  - e. <u>kämmentuki</u>
  - f. <u>kiintolevy</u>
  - g. <u>WWAN-kortti</u>
  - h. <u>WLAN-kortti</u>
  - i. <u>saranakansi</u>
  - j. <u>näyttö</u>
  - k. <u>kamera</u>
  - l. <u>nappiparisto</u>
  - m. <u>I/O-kortti</u>
  - n. <u>kaiuttimet</u>
  - o. järjestelmän tuuletin
  - p. <u>emolevy</u>
- 3. Suorita seuraavat vaiheet kuvan mukaisesti:
  - a. Irrota ruuvit ja irrota metallikiinnike, jolla virtaliitäntä on ollut kiinni [1].
  - b. Irrota metallikiinnike virtaliitännästä [2].
  - c. Irrota virtaliitäntä tietokoneesta [3].

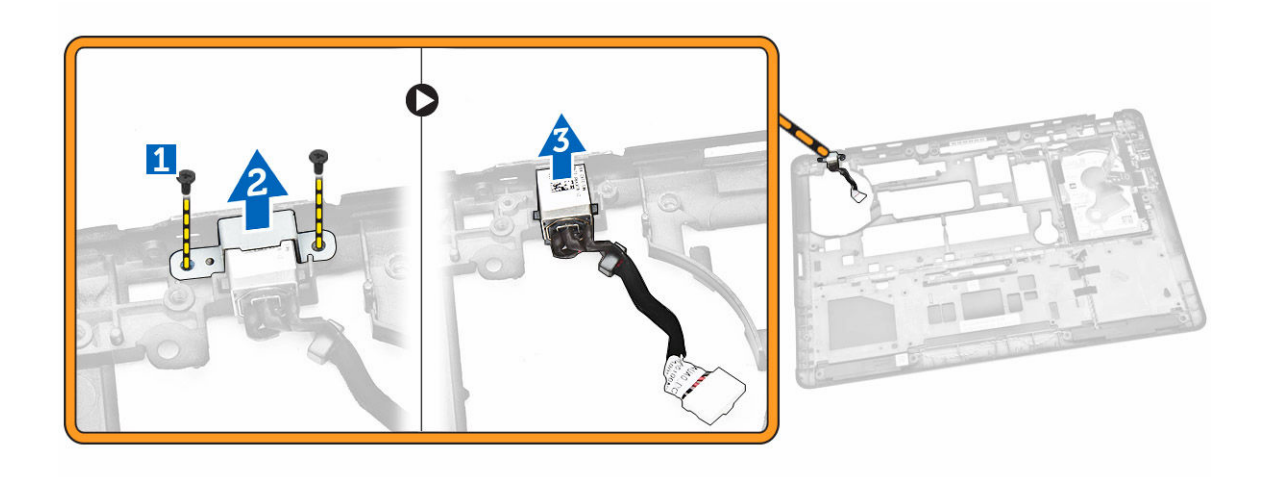

#### Virtaliitännän asentaminen

- 1. Aseta virtaliitäntä paikoilleen tietokoneen koteloon.
- 2. Aseta metallikiinnike virtaliitännän päälle.
- 3. Kiristä ruuvit, joilla virtaliitäntä kiinnittyy tietokoneen runkoon.
- 4. Asenna seuraavat:
  - a. <u>emolevy</u>
  - b. järjestelmän tuuletin
  - c. <u>kaiutin</u>
  - d. <u>I/O-kortti</u>
  - e. nappiparisto
  - f. <u>kamera</u>
  - g. <u>näyttö</u>
  - h. <u>saranakansi</u>
  - i. <u>WLAN-kortti</u>
  - j. <u>WWAN-kortti</u>
  - k. kiintolevy
  - l. <u>kämmentuki</u>
  - m. <u>näppäimistö</u>
  - n. näppäimistön kehys
  - o. rungon suojus
  - p. <u>akku</u>
- 5. Noudata <u>Tietokoneen sisällä työskentelyn jälkeen</u> -kohdan ohjeita.

# 4

# Järjestelmän asennusohjelma

### Käynnistysjärjestys

Käynnistysjärjestyksen avulla järjestelmän asennusohjelman määrittämä laitteiden käynnistysjärjestys voidaan ohittaa ja laite voidaan käynnistää suoraan jostakin tietystä laitteesta (esimerkiksi optiselta asemalta tai kiintolevyltä). POST:in aikana, kun Dell-logo on hävinnyt, voit tehdä seuraavia:

- Voit avata järjestelmän asennusohjelman painamalla <F2>
- Voit tuoda kertakäynnistysvalikon näkyviin painamalla <F12>

Kertakäynnistysvalikko sisältää laittet, joilta voit käynnistää tietokoneen ja diagnoosin. Käynnistysvalikon vaihtoehdot ovat seuraavat:

- Irrallinen asema (jos käytettävissä)
- STXXXX-asema (CD/DVD/CD-RW-asema)

HUOMAUTUS: XXX tarkoittaa SATA-aseman numeroa.

- Optinen asema
- Diagnostiikka

HUOMAUTUS: Jos valitset Diagnostics-vaihtoehdon, siirryt ePSA diagnostics -näyttöön.

Käynnistysjärjestysruudulla on myös mahdollisuus siirtyä asennusohjelman näyttöön.

### Navigointinäppäimet

Seuraavassa taulukossa esitetään järjestelmän asennsohjelman navigointinäppäimet.

**HUOMAUTUS:** Useimpien järjestelmän asennusohjelman asetusten kohdalla muutokset tallennetaan mutta astuvat voimaan vasta kun järjestelmä käynnistetään uudelleen.

#### Taulukko 1. Navigointinäppäimet

| Näppäimet       | Navigointi                                                                          |  |
|-----------------|-------------------------------------------------------------------------------------|--|
| Ylänuoli        | Siirtyy edelliseen kenttään.                                                        |  |
| Alanuoli        | Siirtyy seuraavaan kenttään.                                                        |  |
| <enter></enter> | Arvon valinta valitusta kentästä (jos käytettävissä) tai kentän linkin seuraaminen. |  |
| Välilyönti      | Laajentaa tai kutistaa alasvetoluettelon, jos käytettävissä.                        |  |
| <tab></tab>     | :Tab> Siirtyy seuraavaan kohdistusalueeseen.                                        |  |
|                 | HUOMAUTUS: Koskee vain tavallista graafista selainta.                               |  |

| Näppäimet   | Navigointi                                                                                                    |
|-------------|----------------------------------------------------------------------------------------------------|
| <esc></esc> | Siirtyy edelliselle sivulle, päänäyttöön saakka. Kun <esc> painetaan päänäytössä,<br/>saadaan ilmoitus, jossa pyydetään tallentamaan tallentamattomat muutokset, ja<br/>järjestelmä käynnistyy uudelleen.</esc> |
| <f1></f1>   | Näyttää järjestelmän asennusohjelman ohjetiedoston.                                                                                                    |

### Järjestelmän asennusohjelman asetukset

HUOMAUTUS: Tässä osassa kuvattuja kohteita ei ehkä ole kaikissa tietokoneissa ja kokoonpanoissa.

| Taulukko | 2.       | General  |
|----------|----------|----------|
| radianto | <u> </u> | acticiat |

| Vaihtoehto         | Kuvaus                                                                                                    |
|--------------------|----------------------------------------------------------------------------------------------------|
| System Information | Tässä osassa luetellaan pääasialliset<br>tietokoneen laitteisto-ominaisuudet.                                                                                                    |
|                    | <ul> <li>Järjestelmätiedot: Näyttää tiedot<br/>BIOS Version (BIOS-versio), Service<br/>Tag (Huoltomerkki), Asset Tag<br/>(Laitetunnus), Ownership Tag<br/>(Hankintatunnus), Ownership Date<br/>(Hankintapäivä), Manufacture Date<br/>(Valmistuspäivä) ja Express Service<br/>Code (Pikahuoltokoodi).</li> </ul>                                                                                                    |
|                    | <ul> <li>Muistitiedot: Näyttää tiedot Memory<br/>Installed (Asennettu muisti), Memory<br/>Available (Käytettävissä oleva muisti),<br/>Memory Speed (Muistin nopeus),<br/>Memory Channels Mode<br/>(Muistikanavatila), Memory<br/>Technology (Muistiteknologia),<br/>DIMM A Size (DIMM A -koko) ja<br/>DIMM B Size (DIMM B -koko).</li> </ul>                                                                                                    |
|                    | <ul> <li>Suoritintiedot: Näyttää tiedot<br/>Processor Type (Suoritintyyppi), Core<br/>Count (Ydinten määrä), Processor ID<br/>(Suoritintunnus), Current Clock<br/>Speed (Sen hetkinen kellotaajuus),<br/>Minimum Clock Speed<br/>(Minimikellotaajuus), Maximum Clock<br/>Speed (Maksimikellotaajuus),<br/>Processor L2 Cache (Suorittimen L2-<br/>välimuisti), Processor L3 Cache<br/>(Suorittimen L3-välimuisti), HT<br/>Capable (HT-tuki) ja 64-Bit<br/>Technology (64 bitin teknologia).</li> </ul>                                |
|                    | <ul> <li>Laitteen tiedot: Näyttää tiedot<br/>Primary Hard Drive (Ensisijainen<br/>kiintolevy), System eSATA Device<br/>(Järjestelmän eSATA-laite), Dock<br/>eSATA Device (Telakan eSATA-laite),<br/>LOM MAC Address (LOM MAC -<br/>osoite), Video Controller<br/>(Näytönohjain), Video BIOS Version<br/>(Video BIOS -versio), Video Memory<br/>(Videomuisti), Panel Type<br/>(Näyttötyyppi), Native Resolution<br/>(Alkuperäinen tarkkuus), Audio<br/>Controller (Ääniohjain), Modem<br/>Controller (Modeemiohjain), Wi-Fi</li> </ul> |

| Vaihtoehto                           | Kuvaus                                                                                                    |
|--------------------------------------|----------------------------------------------------------------------------------------------------|
|                                      | Device (Wi-Fi-laite), WiGig Device<br>(WiGig-laite), Cellular Device<br>(Matkapuhelinlaite), Bluetooth Device<br>(Bluetooth-laite).                                                                                                    |
| Battery Information                  | Näyttää akun tilan ja tietokoneeseen<br>kytketyn verkkolaitteen tyypin                                                                                                    |
| Boot Sequence<br>Advance Boot Option | <ul> <li>Käyttäjä voi vaihtaa järjestystä, missä tietokone etsii käyttöjärjestelmää.</li> <li>Diskette Drive (Levykeasema)</li> <li>Internal HDD (Sisäinen kiintolevy)</li> <li>USB Storage Device (USB-muistilaite)</li> <li>CD/DVD/CD-RW Drive (CD/DVD/CD-RW-asema)</li> <li>Onboard NIC (Sisäinen verkkokortti)</li> <li>Tämä asetus vaaditaan Legacy (Vanha) - käynnistystilaan. Tätä asetusta ei sallita, jos Secure Boot (Suojattu käynnistys) on käytössä.</li> <li>Enable Legacy Option ROMs (Ota vanhat ROM:it käyttöön) – Tämä vaihtoehto on oletusarvoisesti poissa käytöstä.</li> </ul> |
| Date/Time                            | Käyttäjä voi muuttaa päivän ja ajan.                                                                                                    |
| Taulukko 3. System Configuration     |                                                                                                    |

| Vaihtoehto     | Kuvaus                                                                                                    |
|----------------|----------------------------------------------------------------------------------------------------|
| Integrated NIC | Käyttäjä voi määrittää integroidun verkko-ohjaimen. Vaihtoehdot ovat:                                                                                                    |
|                | Disabled (Ei käytössä)                                                                                                    |
|                | Enabled (Käytössä)                                                                                                    |
|                | <ul> <li>Enabled w/PXE (Käytössä PXE:n<br/>kanssa): Tämä vaihtoehto on<br/>oletusarvoisesti käytössä.</li> </ul>                                                                                                    |
|                | <ul> <li>Enable UEFI Network Stack (Ota<br/>UEFI-verkkopino käyttöön): Tällä<br/>asetuksella voit ottaa käyttöön UEFI-<br/>verkkoprotokollat käyttöjärjestelmää<br/>edeltävässä ja käyttöjärjestelmän<br/>esiasteverkkoympäristössä.</li> </ul> |
| Parallel Port  | Käyttäjä voi maärittää ja asettaa<br>rinnakkaisportin toimintaa<br>telakointiasemassa. Rinnakkaisportin<br>asetukset ovat:                                                                                                    |
|                | Disabled (Ei käytössä)                                                                                                    |
|                | • AT                                                                                                    |
|                | • PS2                                                                                                    |

• ECP

| Vaihtoehto        | Kuvaus                                                                                                    |
|-------------------|----------------------------------------------------------------------------------------------------|
| Serial Port       | Tunnistaa ja määrittää sarjaportin<br>asetukset. Sarjaportin asetus voi olla                                                                                                    |
|                   | Disabled (Ei käytössä)                                                                                                    |
|                   | COM1 (oletusasetus)                                                                                                    |
|                   | • COM2                                                                                                    |
|                   | • COM3                                                                                                    |
|                   | • COM4                                                                                                    |
|                   | HUOMAUTUS: Käyttöjärjestelmä voi<br>varata resursseja, vaikka tämä<br>asetus olisi pois käytöstä.                                                                                                    |
| SATA Operation    | Käyttäjä voi määrittää sisäisen SATA-<br>kiintolevyn ohjaimen. Vaihtoehdot ovat:                                                                                                    |
|                   | <ul> <li>Disabled (Ei käytössä)</li> </ul>                                                                                                    |
|                   | AHCI                                                                                                    |
|                   | <ul> <li>RAID On (Raid käytössä)<br/>(oletusasetus)</li> </ul>                                                                                                    |
|                   | <b>HUOMAUTUS:</b> SATA on määritetty tukemaan RAID-tilaa.                                                                                                    |
| Drives            | Käyttäjä voi määrittää sisäiset SATA-<br>asemat. Vaihtoehdot ovat:                                                                                                    |
|                   | • SATA-0                                                                                                    |
|                   | • SATA-1                                                                                                    |
|                   | • SATA-2                                                                                                    |
|                   | • SATA-3                                                                                                    |
|                   | Oletusasetus: All drives are enabled (Kaikki asemat ovat käytössä).                                                                                                    |
| SMART Reporting   | Tämä kenttä määrää, ilmoitetaanko<br>integroitujen asemien kiintolevyvirheistä<br>järjestelmän käynnistyessä. Tämä<br>tekniikka on osa SMART (Self Monitoring<br>Analysis and Reporting Technology) -<br>määritystä |
|                   | <ul> <li>Enable SMART Reporting (Ota<br/>SMART-raportointi käyttöön) – Tämä<br/>vaihtoehto on oletusarvoisesti poissa<br/>käytöstä.</li> </ul>                                                                      |
| USB Configuration | Käyttäjä voi määrittää USB-                                                                                                    |
|                   |                                                                                                    |
|                   | <ul> <li>Enable Boot Support (Ota käyttöön<br/>käynnistystuki)</li> </ul>                                                                                                    |
|                   | <ul> <li>Enable External USB Port (Ota<br/>ulkoinen USB-portti käyttöön)</li> </ul>                                                                                                    |
|                   | <ul> <li>Enable USB3.0 Controller (Ota USB<br/>3.0 -ohjain käyttöön)</li> </ul>                                                                                                    |

| Vaihtoehto            | Kuvaus                                                                                                    |
|-----------------------|----------------------------------------------------------------------------------------------------|
|                       | Oletusasetus: Kaikki vaihtoehdot ovat<br>käytössä.                                                                                          |
| USB PowerShare        | Käyttäjä voi määrittää USB PowerShare-<br>toiminnon käyttäytymisen. Vaihtoehto<br>on oletusarvoisesti poissa käytöstä.                      |
|                       | <ul> <li>Enable USB PowerShare (Ota USB<br/>PowerShare käyttöön)</li> </ul>                                                                 |
| Audio                 | Voit ottaa integroidun ääniohjaimen<br>käyttöön tai poistaa sen käytöstä.                                                                   |
|                       | <ul> <li>Enable Audio (Ota äänet käyttöön) -<br/>tämä vaihtoehto on oletusarvoisesti<br/>käytössä.</li> </ul>                               |
| Unobtrusive Mode      | Käyttäjä voi määrittää tilan, joka kytkee<br>järjestelmän kaikki valot ja äänet pois.<br>Vaihtoehto on oletusarvoisesti poissa<br>käytöstä. |
|                       | <ul> <li>Enable Unobtrusive Mode (Ota<br/>Unobtrusive Mode käyttöön)</li> </ul>                                                             |
| Miscellaneous Devices | Käyttäjä voi ottaa käyttöön tai poistaa<br>käytöstä eri sisäänrakennettuja laitteita.<br>Vaihtoehdot ovat:                                  |
|                       | <ul> <li>Enable Microphone (Ota mikrofoni<br/>käyttöön)</li> </ul>                                                                          |
|                       | <ul> <li>Enable Hard Drive Free Fall<br/>Protection (Ota käyttöön kiintolevyn<br/>putoamissuojaus)</li> </ul>                               |
|                       | <ul> <li>Enable Camera (Ota kamera<br/>käyttöön)</li> </ul>                                                                                 |
|                       | <ul> <li>Enable Media Card (Ota muistikortti<br/>käyttöön)</li> </ul>                                                                       |
|                       | <ul> <li>Disable Media Card (Poista<br/>muistikortti käytöstä)</li> </ul>                                                                   |
|                       | Oletusasetus: kaikki laitteet ovat<br>käytössä.                                                                                             |
| Taulukko 4. Video     |                                                                                                    |
| Vaihtoehto            | Kuvaus                                                                                                    |
| LCD Brightness        | Käyttäjä voi määrittää näytön kirkkauden virtalähteen mukaan (On<br>Battery (Akku) tai On AC (Verkkovirta)).                                |

#### Taulukko 5. Security

| Vaihtoehto     | Kuvaus                                                                                                    |
|----------------|----------------------------------------------------------------------------------------------------|
| Admin Password | Tässä kentässä voit asettaa, muuttaa tai poistaa valvojan salasanan<br>(asennussalasanan). Tämä salasana ottaa käyttöön useita<br>suojausominaisuuksia. |
|                | Anna vanha salasana                                                                                                    |

| Vaihtoehto              | Kuvaus                                                                                                    |
|-------------------------|----------------------------------------------------------------------------------------------------|
|                         | Anna uusi salasana                                                                                                    |
|                         | Vahvista uusi salasana                                                                                                    |
|                         | Oletusasetus: Not set (Ei asetettu)                                                                                                    |
| System Password         | Mahdollistaa järjestelmän salasanan määrittämisen, muuttamisen tai<br>poistamisen                                                         |
|                         | Anna vanha salasana                                                                                                    |
|                         | Anna uusi salasana                                                                                                    |
|                         | Vahvista uusi salasana                                                                                                    |
|                         | Oletusasetus: Not set (Ei asetettu)                                                                                                    |
| Internal HDD-1 Password | Käyttäjä voi määrittää, muuttaa tai poistaa valvojan salasanan.<br>Asemalla ei oletusarvoisesti ole salasanaa.                            |
|                         | Anna vanha salasana                                                                                                    |
|                         | Anna uusi salasana                                                                                                    |
|                         | Vahvista uusi salasana                                                                                                    |
|                         | Oletusasetus: Not set (Ei asetettu)                                                                                                    |
| Strong Password         | Käyttäjä voi valita edellyttää aina vahvaa salasanaa.                                                                                     |
|                         | Oletusasetus: <b>Enable Strong Password</b> (Ota vahva salasana käyttöön) e<br>ole valittu.                                               |
| Password Configuration  | Voit määritää salasanan keston. Min = 4 , Max = 32                                                                                        |
| Password Bypass         | Käyttäjä voi poistaa käytöstä järjestelmän ja sisäisen kiintolevyn<br>salasanan ohitusluvan, jos ne on asetettu. Vaihtoehdot ovat:        |
|                         | Disabled (Ei käytössä) (oletusasetus)                                                                                                    |
|                         | Reboot bypass (Uudelleenkäynnistysohitus)                                                                                                 |
| Password Change         | Käytäjä voi poistaa käytöstä järjestelmä- ja kiintolevysalasanat, kun<br>järjestelmänvalvojan salasana on asetettu.                       |
|                         | Oletusasetus: <b>Allow Non-Admin Password Changes</b> (Salli muiden kuin järjestelmänvalvojan salasanojen muutokset) ei ole valittu       |
| Non-Admin Setup Changes | Käyttäjä voi määrittää, sallitaanko asetusvaihtoehdon muutokset, kun<br>järjestelmän salasana määritetään. Vaihtoehto on poissa käytöstä. |
|                         | Käyttäjä voi tehdä muutoksia langattomaan kytkimeen                                                                                       |
| TPM Security            | Käyttäjä voi ottaa käyttään TPM:n (Trusted Platform Module) POST:in<br>aikana.                                                            |
|                         | Oletusasetus: Asetus on poissa käytöstä.                                                                                                  |
| Computrace              | Käyttäjä voi aktivoida valinnaisen Computrace-ohjelmiston tai poistaa<br>sen käytöstä. Vaihtoehdot ovat:                                  |
|                         | <ul> <li>Deactivate (Poista käytöstä) (oletusasetus)</li> </ul>                                                                           |
|                         | Disable (Ei käytössä)                                                                                                    |
|                         | Activate (Ota käyttöön)                                                                                                    |

| Vaihtoehto              | Kuvaus                                                                                                    |
|-------------------------|----------------------------------------------------------------------------------------------------|
|                         | <b>HUOMAUTUS:</b> Activate (Ota käyttöön) ja Disable (Ei käytössä) - vaihtoehdot ottavat ominaisuuden käyttöön tai poistavat sen käytöstä pysyvästi, eikä asetusta enää voi muuttaa                                                                                                    |
| CPU XD Support          | Käyttäjä voi ottaa käyttöön suorittimen XD (Execute Disable) -tilan.<br>Oletusasetus: <b>Enable CPU XD Support (Ota CPU XD -tuki käyttöön)</b>                                                                                                    |
| OROM Keyboard Access    | Käyttäjä voi valita mahdollisuuden siirtyä valinnaiseen ROM-<br>määritysnäyttöön painamalla käynnistyksen yhteydessä pikavalintaa.<br>Vaihtoehdot ovat:                                                                                                    |
|                         | <ul> <li>Enable (Käytössä) (oletusasetus)</li> <li>One-Time Enable (Käytössä kerran)</li> <li>Disable (Ei käytössä)</li> </ul>                                                                                                    |
| Admin Setup Lockout     | Käyttäjä voi estää käyttäjiä siirtymästä asennusohjelmaan, kun<br>järjestelmänvalvojan salasana on käytössä.<br>Oletusasetus: <b>Disabled (Ei käytössä)</b>                                                                                                    |
| Taulukko 6. Secure Boot |                                                                                                    |
| Secure Boot Enable      | Käyttäjä voi ottaa suojatun käynnistysominaisuuden käyttöön tai poistaa<br>sen käytöstä<br>• Disabled (Ei käytössä)<br>• <b>Enabled</b> (Käytössä) (oletusasetus)                                                                                                    |
|                         | HUOMAUTUS: Jotta suojattu käynnistys voidaan ottaa käyttöön,<br>järjestelmän on oltava UEFI-käynnistystilassa ja asetuksen Enable<br>Legacy Option ROMs on oltava pois käytöstä.                                                                                                    |
| Expert key Management   | <ul> <li>Käyttäjä voi muokata suojausavaintietoantoja ainoastaan, jos järjestelmä<br/>on mukautetussa tilassa. Enable Custom Mode (Ota mukautettu tila<br/>käyttöön) -vaihtoehto on oletusarvoisesti poissa käytöstä. Vaihtoehdot<br/>ovat:</li> <li>PK</li> <li>KEK</li> <li>db</li> <li>dbx</li> </ul> |
|                         | Jos otat mukautetun tilan käyttöön, asetusten PK, KEK, db ja dbx<br>vaihtoehdot tulevat näkyviin. Vaihtoehdot ovat:                                                                                                    |
|                         | <ul> <li>Save to File (Tallenna tiedostoon) - Tallentaa avaimen käyttäjän valitsemaan tiedostoon</li> <li>Replace from File (Korvaa tiedostosta) - Korvaa sen hetkisen valitsen käyttään valitsemaata tiedostosta).</li> </ul>                                                                           |
|                         | <ul> <li>avaimen käyttäjän valitsemästä tiedostosta saadulla avaimella</li> <li>Append from File (Liitä tiedostosta) - Lisää avaimen sen hetkiseen<br/>tietokantaan käyttäjän valitsemasta tiedostosta</li> </ul>                                                                                        |
|                         | Delete (Poista) - Poistaa valitun avaimen                                                                                                    |
|                         | <ul> <li>Reset All Keys (Palauta kaikki avaimet) - Paluattaa oletusasetuksiin</li> <li>Delete All Keys (Poista kaikki avaimet) - Poistaa kaikki avaimet</li> </ul>                                                                                                    |

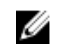

HUOMAUTUS: Jos poistat mukautetun tilan käytöstä, kaikki muutokset poistetaan ja avaimet palautetaan oletusasetuksiin.

#### Taulukko 7. Performance

| Vaihtoehto           | Kuvaus                                                                                                    |
|----------------------|----------------------------------------------------------------------------------------------------|
| Multi-Core Support   | Tämä kenttä määrittää, käyttääkö<br>prosessi yhtä ydintä vai kaikkia ytimiä.<br>Joidenkin sovellusten suorituskyky<br>paranee useammalla ytimellä. Tämä<br>vaihtoehto on oletusarvoisesti käytössä.<br>Käyttäjä voi ottaa käyttöön tai poistaa<br>käytöstä suorittimen moniydintuen.<br>Vaihtoehdot ovat: |
|                      | • All (Kaikki) (oletusasetus)                                                                                                    |
|                      | • 1<br>• 2                                                                                                    |
| Intel SpeedStep      | Voit ottaa Intel SpeedStep -<br>ominaisuuden käyttöön tai poistaa sen<br>käytöstä.<br>Oletusasetus: <b>Enable Intel SpeedStep<br/>(Ota Intel SpeedStep käyttöön)</b>                                                                                                    |
| C-States Control     | Käyttäjä voi ottaa käyttöön tai poistaa<br>käytöstä ylimääräisen suorittimen<br>lepotilat.                                                                                                    |
|                      | Oletusasetus: C-tila on käytössä.                                                                                                    |
| Intel TurboBoost     | Käyttäjä voi ottaa käyttöön tai poistaa<br>käytöstä suorittimen Intel TurboBoost -<br>tilan.                                                                                                    |
|                      | Oletusasetus: <b>Enable Intel TurboBoost</b><br>(Ota Intel TurboBoost käyttöön)                                                                                                    |
| Hyper-Thread Control | Käyttäjä voi ottaa käyttöön tai poistaa<br>käytöstä suorittimen<br>hypersäieominaisuuden.<br>Oletusasetus: <b>Enabled (Käytössä)</b>                                                                                                    |

#### Taulukko 8. Power Management

| Naraus                                                                                                    |
|----------------------------------------------------------------------------------------------------|
| Tietokone voi käynnistyä automaattisesti, kun verkkolaite on kytkettynä.<br>Vaihtoehto on poissa käytöstä.                               |
| Wake on AC (Käynnistys verkkovirrassa)                                                                                                   |
| Käyttäjä voi määrittää ajan, jolloin tietokone käynnistyy automaattisesti.<br>Vaihtoehdot ovat:<br>Disabled (Fi käytössä) (oletusasetus) |
| <ul> <li>Disabled (El Raylossa) (Oletusasetus)</li> <li>Every Day (Päivittäin)</li> </ul>                                                |
| -                                                                                                    |

| Vaihtoehto                               | Kuvaus                                                                                                    |
|------------------------------------------|----------------------------------------------------------------------------------------------------|
|                                          | Weekdays (Arkipäivisin)                                                                                                    |
|                                          | Select Days (Tiettyinä päivinä)                                                                                                    |
| USB Wake Support                         | Käyttäjä voi ottaa käyttöön USB-laitteita ja käynnistää tietokoneen<br>valmiustilasta. Vaihtoehto on poissa käytöstä                                                                                                    |
|                                          | Enable USB Wake Support (Ota USB käynnistystuki käyttöön)                                                                                                    |
| Wireless Radio Control                   | Käyttäjä voi ohjata WLAN- ja WWAN-radiota. Vaihtoehdot ovat:                                                                                                    |
|                                          | <ul> <li>Control WLAN radio (WLAN-radion ohjaus)</li> </ul>                                                                                                    |
|                                          | Control WWAN radio (WWAN-radion ohjaus)                                                                                                    |
|                                          | Oletusasetus: molemmat vaihtoehdot ovat poissa käytössä.                                                                                                    |
| Wake on LAN/WLAN                         | Tällä asetuksella tietokone voidaan käynnistää tietyllä LAN-signaalilla s<br>ollessa sammuksissa. Tämä asetus ei vaikuta valmiustilasta heräämisee<br>mikä otetaan päälle käyttöjärjestelmän kautta. Tämä ominaisuus toimi<br>ainoastaan tietokoneen ollessa kytketty verkkovirtaan. |
|                                          | <ul> <li>Disabled (Poissa käytöstä) – Järjestelmää ei voi käynnistää tietyllä<br/>LAN-signaalilla, kun se saa herätyssignaalin LAN- tai WLAN-verkon<br/>kautta. (oletusasetus)</li> </ul>                                                                                            |
|                                          | <ul> <li>LAN Only (Vain LAN) – Järjestelmä voidaan käynnistää tietyllä LAN<br/>signaalilla.</li> </ul>                                                                                                    |
|                                          | WLAN Only (vain WLAN)                                                                                                    |
|                                          | LAN or WLAN (LAN tai WLAN)                                                                                                    |
| Block Sleep                              | Käyttäjä voi estää tietokonetta siirtymästä lepotilaan. Vaihtoehto on<br>oletusarvoisesti poissa käytöstä.                                                                                                    |
|                                          | Block Sleep (S3) (Lepotilan esto)                                                                                                    |
| Peak Shift                               | Peak Shift -ominaisuudella voidaan minimoida verkkovirran kulutus<br>päivän virrankäytön huippuaikoina. Määritä aloitus- ja lopetusaika<br>käyttäessäsi Peak Shift -tilaa.                                                                                                    |
|                                          | Enable Peak Shift (Ota Peak Shift käyttöön) (poissa käytöstä)                                                                                                    |
| Advanced Battery Charge<br>Configuration | Sallii järjestelmän akkujen maksimoida akun terveyden niiden ollessa<br>Advanced Battery Charge (Akun latauksen lisämääritykset) -tilassa. Tär<br>käyttää vakiolatausalgoritmiä ja muita tekniikoita työtuntien ulkopuole<br>akun terveyden maksimointiin                            |
|                                          | <ul> <li>Enable Advanced Battery Charge Mode (Ota Akun latauksen<br/>lisämääritykset -tila käyttöön) (poissa käytöstä)</li> </ul>                                                                                                    |
| Primary Battery<br>Configuration         | Käyttäjä voi määrittää, kuinka akun latausta käytetään, kun verkkolaite<br>kytkettynä. Vaihtoehdot ovat:                                                                                                    |
|                                          | Adaptive (Adaptiivinen) (Käytössä)                                                                                                    |
|                                          | Standard Charge (Vakiolataus)                                                                                                    |
|                                          | Express Charge (Pikalataus)                                                                                                    |
|                                          | Primary AC Use (Ensisijaisesti verkkovirta)                                                                                                    |
|                                          | <ul> <li>Custom Charge (Latauksen muokkaus) – voit määrittää</li> </ul>                                                                                                    |

| Vaihtoehto                        | Kuvaus                                                                                                    |
|-----------------------------------|----------------------------------------------------------------------------------------------------|
| Intel Smart Connect<br>Technology | Tämä asetus on oletusarvoisesti poissa käytöstä. Jos se on käytössä, laite<br>tarkistaa säännöllisesti lähellä olevat langattomat yhteydet järjestelmän<br>ollessa valmiustilassa. Se synkronoi sähköpostin ja yhteisömedian<br>sovellukset, jotka olivat käynnissä järjestelmän siirtyessä lepotilaan. |
|                                   | • Smart Connection(poissa Raylosta)                                                                                                    |

#### Taulukko 9. POST Behavior

| Vaihtoehto        | Kuvaus                                                                                                    |
|-------------------|----------------------------------------------------------------------------------------------------|
| Adapter Warnings  | Käyttäjä voi aktivoida verkkolaiteen varoitusviestit tiettyjä verkkolaitteita<br>käytettäessä. Vaihtoehto on oletusarvoisesti käytössä.                                                                                   |
|                   | Enable Adapter Warnings (Ota verkkolaitteen varoitukset käyttöön)                                                                                                    |
| Keypad (Embedded) | <ul><li>Voit lisätä numreonäppäimistön sisäiseen näppäimistöön.</li><li>Fn Key Only (Vain Fn-näppäin)</li><li>By Numlock (Numlock-näppäin)</li></ul>                                                                      |
|                   | HUOMAUTUS: Kun asennusohjelma on käynnissä, tällä asetuksella ei ole mitään vaikutusta. Asennusohjelma toimii Fn Key Only (Vain Fn-näppäin) -tilassa.                                                                     |
| Mouse/Touchpad    | Käyttäjä voi määrittää, miten tietokone käsittelee hiiri- ja<br>kosketuslevysyötteitä. Vaihtoehdot ovat:                                                                                                    |
|                   | Serial Mouse (Sarjaliitäntähiiri)                                                                                                    |
|                   | <ul> <li>PS2 Mouse (PS2-hiiri)</li> <li>Touchpad/PS-2 Mouse (Koskotuclow/PS2 biiri käytössä)</li> </ul>                                                                                                    |
|                   | (oletusasetus)                                                                                                    |
| Numlock Enable    | Tämä asetus määrittää, voiko NumLock-toiminnon ottaa käyttöön, kun<br>järjestelmä käynnistyy. Tämä asetus on oletusarvoisesti käytössä.                                                                                   |
|                   | Enable Numlock (Ota Numlock käyttöön)                                                                                                    |
| Fn Key Emulation  | Käyttäjä voi määrittää PS/2-näppäimistön <scroll lock=""> -<br/>näppäintoiminnon ja sisäänrakennetun näppäimistön <fn> -<br/>näppäintoiminnon vastaamaan toisiaan. Asetus on oletusarvoisesti<br/>käytössä.</fn></scroll> |
|                   | Enable Fn Key Emulation (Ota Fn-näppäinemulointi käyttöön)                                                                                                    |
| Fn Lock Option    | Voit vaihtaa ensisijaista käytöstä pikanäppäinyhdistelmällä. Vaihtoehdot<br>ovat:                                                                                                    |
|                   | <ul> <li>Fn Lock (Fn-lukitus)</li> <li>Lock Mode Disable/Standard (Lukitustila poissa käytöstä/vakio)</li> </ul>                                                                                                    |
|                   | Lock Mode Enable/Secondary (Lukitustila käytössä/toissijainen)                                                                                                    |
| MEBx Hotkey       | Voit määrittää, otetaanko MEBx Hotkey -toiminto käyttöön järjestelmän<br>käynnistyessä uudelleen. Asetus on oletusarvoisesti käytössä.                                                                                    |
| Fastboot          | <ul><li>Voit pikakäynnistää tietokoneen ohittamalla tietyt yhteensopivuusvaiheet.</li><li>Minimal (Minimaalinen)</li><li>Thorough (Läpikotainen)</li></ul>                                                                |

| Vaihtoehto              | Kuvaus                                                                                    |
|-------------------------|-------------------------------------------------------------------------------------------|
|                         | • Auto                                                                                    |
| Extended BIOS POST Time | Voit luoda ylimääräisen käynnistystä edeltävän viiveen ja lukea POST-<br>tilailmoituksen. |
|                         | 0 seconds (0 sekuntia)                                                                    |
|                         | • 5 seconds (5 sekuntia)                                                                  |
|                         | • 10 seconds (10 sekuntia)                                                                |

#### Taulukko 10. Virtualization Support

| Vaihtoehto        | Kuvaus                                                                                                    |
|-------------------|----------------------------------------------------------------------------------------------------|
| Virtualization    | Käyttäjä voi ottaa integroidun Intel Virtualization Technology -<br>ominaisuuden käyttöön tai poistaa sen käytöstä.                                                                                                    |
|                   | Oletusasetus: Enable Intel Virtualization Technology (Ota Intel<br>Virtualization Technology käyttöön)                                                                                                    |
| VT for Direct I/O | Tämä vaihtoehto määrää, voiko Virtual Machine Monitor (VMM) käyttää<br>Intel® Virtualization Technology for Direct I/O -tekniikan tarjoamia<br>laitteiston lisäominaisuuksia.                                                                                                    |
|                   | Enable VT for Direct I/O (Ota VT suoralle I/O:lle käyttöön) – Tämä<br>vaihtoehto on oletusarvoisesti käytössä.                                                                                                    |
| Trusted Execution | Tämä vaihtoehto määrittää, voiko MVMM (Measured Virtual Machine<br>Monitor) käyttää Intel Trusted Execution -teknologian tarjoamia<br>ylimääräisiä laiteominaisuuksia. TPM Virtualization Technology (TPM-<br>virtualisointiteknologia) ja Virtualization Technology for Direct I/O<br>(Virtualisointiteknologia suoralle I/O:lle) on oltava käytössä, jotta tätä<br>ominaisuutta voidaan käyttää. |
|                   | käytöstä.                                                                                                    |

#### Taulukko 11. Wireless

| Vaihtoehto             | Kuvaus                                                                                                    |
|------------------------|----------------------------------------------------------------------------------------------------|
| Wireless Switch        | Käyttäjä voi määrittää, mitä langattomia laitteita langaton kytkin ohjaa.<br>Vaihtoehdot ovat:                                                            |
|                        | <ul> <li>WWAN</li> <li>WLAN/WiGi</li> <li>Bluetooth</li> <li>GPS (WWAN-moduulissa)</li> <li>Kaikki vaihtoehdot ovat oletusarvoisesti käytössä.</li> </ul> |
| Wireless Device Enable | Käyttäjä voi ottaa käyttöön tai poistaa käytöstä langattomat laitteet.<br>Vaihtoehdot ovat:<br>• WWAN/GPS<br>• Bluetooth<br>• WLAN/WiGig                  |

Vaihtoehto

Kuvaus

Kaikki vaihtoehdot ovat oletusarvoisesti käytössä.

#### Taulukko 12. Maintenance

| Vaihtoehto  | Kuvaus                                                                                                    |
|-------------|----------------------------------------------------------------------------------------------------|
| Service Tag | Näyttää tietokoneen huoltomerkin.                                                                                                  |
| Asset Tag   | Sallii järjestelmän laitetunnuksen luomisen, jos sellaista ei ole määritetty.<br>Tätä vaihtoehtoa ei ole oletusarvoisesti valittu. |

#### Taulukko 13. System Logs

| Vaihtoehto     | Kuvaus                                                                                           |
|----------------|--------------------------------------------------------------------------------------------------|
| BIOS events    | Näyttää järjestelmän tapahtumalokin ja sallii lokin tyhjennyksen.<br>• Clear Log (Tyhjennä loki) |
| Thermal Events | Näyttää lämpötapahtumalokin ja sallii lokin tyhjennyksen.<br>• Clear Log (Tyhjennä loki)         |
| Power Events   | Näyttää virtatapahtumalokin ja sallii lokin tyhjennyksen.<br>• Clear Log (Tyhjennä loki)         |

#### **BIOS:in päivittäminen**

Suositellaan, että BIOS (järjestelmän asennusohjelma) päivitetään emolevyä vaihdettaessa tai päivityksen tullessa saataville. Matkatietokoneen tapauksessa varmista, että tietokoneen akku on täysin ladattu ja kytketty pistorasiaan.

- **1.** Käynnistä tietokone uudelleen.
- 2. Siirry osoitteeseen dell.com/support.
- 3. Anna palvelutunnus tai pikahuoltokoodi ja napsauta Lähetä.

HUOMAUTUS: Voit paikantaa palvelutunnuksen napsauttamalla Mistä palvelutunnus löytyy?

**HUOMAUTUS:** Jos et löydä palvelutunnusta, napsauta **Tunnista palvelutunnus**. Jatka näytön ohjeiden mukaisesti.

- 4. Jos et löydä palveutunnusta, napsauta tietokoneen luokitusta.
- 5. Valitse luettelosta tuotetyyppi.
- 6. Valitse tietokoneen malli, niin tietokoneen Tuotetuki-sivu avautuu.
- 7. Napsauta Hae ohjaimia ja napsauta Näytä kaikki ohjaimet.

Drivers and Downloads -sivu avautuu.

- 8. Valitse ohjainten ja ladattavien tiedostojen näytössä Käyttöjärjestelmä-alasvetoluettelon alta BIOS.
- Paikanna tuorein BIOS-tiedosto ja napsauta Lataa tiedosto.
   Voit myös analysoida, mitkä ohjaimet on päivitettävä. Tee tämä tuotteellesi napsauttamalla Analyze System for Updates ja noudata näytön ohjeita.
- Valitse haluamasi latausmenetelmä kohdasta Valitse lataustapa; napsauta Jatka. Näyttöön tulee Tiedoston lataaminen -ikkuna.

- 11. Tallenna tiedosto työpöydälle valitsemalla Tallenna.
- **12.** Asenna päivitetyt BIOS-asetukset tietokoneeseen valitsemalla **Suorita**. Noudata näytön ohjeita.

#### Järjestelmän ja asennusohjelman salasana

Voit luoda järjestlemän salasana ja asennusohjelman salasanan tietokoneen suojaksi.

| Salasanan tyyppi            | Kuvaus                                                                                              |
|-----------------------------|----------------------------------------------------------------------------------------------------|
| Järjestelmän<br>salasana    | Salasana, joka on annettava tietokoneeseen kirjauduttaessa.                                         |
| Asennusohjelman<br>salasana | Salasana, joka on annettava, jotta voidaan siirtyä tietokoneen BIOS-asetuksiin ja<br>muuttaa niitä. |

VAROITUS: Salasanat tarjoavat perustason suojauksen tietokoneen tiedoille.

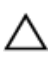

VAROITUS: Jos tietokone ei ole lukittu ja se jätetään valvomatta, kuka tahansa voi käyttää sen tietoja.

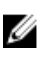

**HUOMAUTUS:** Tietokone toimitetaan järjestelmän ja asennusohjleman salasana poistettuna käytöstä.

#### Järjestelmän salasanan ja asennusohjelman salasanan määrittäminen

Voit määrittää uuden **järjestelmän salasanan** ja/tai **asennusohjelman salasanan** tai vaihtaa vanhan **järjestelmän salasanan** ja/tai **asennusohjelman salasanan** vain, kun **Password Status** (Salasanan tila) on **Unlocked (Lukitsematon)**. Jos salasanan tila on **Locked** (Lukittu), järjestelmän salasanaa ei voi vaihtaa.

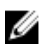

**HUOMAUTUS:** Jos salasanahyppykytkin on poistettu käytöstä, vanha järjestelmän salasana ja asennusohjelman salasana poisteaan, ja on annettava uusi järjestelmän salasana jotta tietokoneeseen voidaan kirjautua sisään.

Voit siirtyä järjestelmän asennusohjelmaan painamalla <F2> heti virran kytkemisen tai uudelleenkäynnistyksen jälkeen.

 Valitse System BIOS (Järjestelmän BIOS) tai System Setup (Järjestelmän asennusohjelma) -ruudulta System Security (Järjestelmän salaus) ja paina <Enter>.

System Security (Järjestelmän salaus) -ruutu avautuu.

- 2. Tarkista System Security (Järjestelmän salaus) -ruudlta, että Password Status (Salasanan tila) on Unlocked (Lukitsematon).
- **3.** Valitse **System Password** (Järjestelmän salaus), anna järjestelmän salasana ja paina <Enter> tai <Tab>. Valitse järjestelmän salasana seuraavien ohjeiden mukaisesti:
  - Salasanan maksimipituus on 32 merkkiä-
  - Salasana voi sisältää ainoastaan numerot 0-9.
  - Ainoastaan pienet kirjaimet hyväksytään eikä suuria kirjaimia sallita.
  - Vain seuraavat erikoismerkit sallitaan: välilyönti, ("), (+), (,), (-), (.), (/), (;), ([), (\), (]), (`).

Anna järjestelmän salasana uudelleen sitä pyydettäessä.

- 4. Kirjoita aikaisemmin antamasi järjestelmän salasana ja valitse OK.
- 5. Valitse Setup Password (Asennusohjelman salasana), kirjoita järjestelmän salasana ja paina <Enter> tai <Tab>.

Sinua pyydetään kirjoittamaan asennusohjelman salasana uudelleen.

- 6. Kirjoita aikaisemmin antamasi asennusohjelman salasana ja valitse OK.
- 7. Paina <Esc>, niin saat viestin, joka kehottaa sinua tallentamaan muutokset.
- **8.** Tallenna muutokset painamalla <Y>. Tietokone käynnistyy uudelleen.

# Vanhan järjestelmän ja/tai asennusohjelman salasanan poistaminen tai vaihtaminen

Varmista, että **Password Status** (Salasanan tila) on Unlocked (Lukitsematon) (järjestelmän asennusohjelmassa), ennen kuin yrität poistaa tai muuttaa vanaa järjestelmän ja/tai asennusohjelman salasanaa. Et voi poistaa tai muuttaa vanhaa järjestelmän tai asennusohjelman salasanaa, jos **Password Status** (Salasanan tila) on Locked (Lukittu).

Voit siirtyä järjestelmän asennusohjelmaan painamalla <F2> heti virran kytkemisen tai uudelleenkäynnistyksen jälkeen.

1. Valitse System BIOS (Järjestelmän BIOS) tai System Setup (Järjestelmän asennusohjelma) -ruudulta System Security (Järjestelmän salaus) ja paina <Enter>.

System Security (Järjestelmän salaus) -ruutu avautuu.

- 2. Tarkista System Security (Järjestelmän salaus) -ruudulta, että Password Status (Salasanan tila) on Unlocked (Lukitsematon).
- **3.** Valitse **System Password** (Järjestelmän salasana), muuta vanhaa järjestelmän salasanaa tai poista se ja paina <Enter> tai <Tab>.
- **4.** Valitse **Setup Password** (Asennusohjelman salasana), muuta vanhaa asennusohjelman salasanaa tai poista se ja paina <Enter> tai <Tab>.

**HUOMAUTUS:** Jos muutat järjestelmän ja/tai asennusohjelman salasanaa, kirjoita uusi salasana sitä pyydettäessä. Jos poistat järjestelmän ja/tai asennusohjelman salasanan, vahvista poisto sitä pyydettäessä.

- 5. Paina <Esc>, niin saat viestin, joka kehottaa sinua tallentamaan muutokset.
- **6.** Tallenna muutokset ja poistu järjestelmän asennusohjelmasta painamalla <Y>. Tietokone käynnistyy uudelleen.

# Diagnostiikka

Jos tietokoneen kanssa tulee ongelmia, suorita ePSA-diagnoosi ennen kuin otat yhteyttä Delliin saadaksesi teknistä tukea. Diagnoosin tarkoitus on testata tietokoneen laitteisto ilman ylimääräisiä laitteita ja tiedon menetyksen vaaraa. Jos et onnistu korjaamaan ongelmaa itse, huolto- ja tukihenkilöstö voi auttaa sinua ratkaisemaan ongelman diagnoositulosten avulla.

### ePSA (Enhanced Pre-boot System Assessment) -diagnoosi

ePSA-diagnoosi (järjestelmädiagnosi) tarkistaa koko laitteiston. ePSA sisältyy BIOS:iin, ja BIOS käynistää sen. Tämä diagnoosi tarjoaa asetuksia tietyille laitteille ja laiteryhmille, ja voit tehdä sillä seuraavaa:

- suorittaa testit automaattisesti tai interaktiivisesti
- toistaa testit
- esittää tai tallentaa testin tulokset
- käydä testejä läpi ja valita ylimääräisiä testiasetuksia, jotta viallisista laitteista saataisiin lisää tietoa
- esittää tilailmoituksia, jotka kertovat, onnistuivatko testit
- esittää virheilmoituksia, joissa kerrotaan testauksen aikana havaituista ongelmista

VAROITUS: Järjestelmän diagnoosilla voit testata ainoastaan oman tietokoneesi. Jos sitä käytetään muissa tietokoneissa, tulokset ja virheilmoitukset eivät välttämättä ole asianmukaisia.

HUOMAUTUS: Jotkut tiettyjen laitteiden testit vaativat käyttäjän toimia. Varmista aina, että olet tietokoneen ääressä testin aikana.

- 1. Käynnistä tietokone.
- 2. Kun tietokone käynnistyy, paina <F12>-painiketta Dell-logon ilmestyessä.
- 3. Valitse käynnistysvalikosta Diagnostics.

**Enhanced Pre-boot System Assessment** -ikkuna avautuu, ja siinä luetellaan kaikki tietokoneesta löytyneet laitteet. Diagnoosi aloittaa kaikkien tunnistettujen laitteiden testit.

- 4. Jos haluat suorittaa tietyn laitteen diagnoosin, paina <Esc> ja napsauta Yes pysäyttääksesi diagnoosin.
- 5. valitse vasemmasta paneelista laite ja napsata Run Tests.

 Jos löytyy ongelmia, virhekoodit esitetään. Merkitse virhekoodit muistiin ja ota yhteys Delliin.

#### Laitteen tilavalot

#### Taulukko 14. Laitteen tilavalot

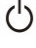

Ø

Syttyy, kun käynnistät tietokoneen ja vilkkuu, kun tietokone on virranhallintatilassa.

9

Syttyy, kun tietokone lukee tai kirjoittaa tietoa.

Palaa tasaisesti tai vilkkuu osoittaen akun lataustilaa.

در» Syttyy, kun langaton verkko on käytössä.

Laitteen tilan merkkivalot sijaitsevat yleensä joko näppäimistön ylä- tai vasemmalla puolella. Niiden avulla näytetään muisti, akun ja langattomien laitteiden verkkoyhteys ja toiminta. Tämän lisäksi ne voivat olla hyödyllisiä diagnostiikkatyökaluja, jos järjestelmässä ilmenee mahdollinen vika.

Seuraavassa taulukossa esitetään, kuinka merkkivalojen koodeja luetaan mahdollisen virheen ilmetessä.

| Muistin<br>merkkivalo | Virran<br>merkkivalo | Langattoman<br>yhteyden<br>merkkivalo | Vian kuvaus                                                                                               |
|-----------------------|----------------------|---------------------------------------|----------------------------------------------------------------------------------------------------|
| Vilkkuu               | Palaa<br>tasaisesti  | Palaa tasaisesti                      | Mahdollinen suoritinhäiriö.                                                                               |
| Palaa tasaisesti      | Vilkkuu              | Palaa tasaisesti                      | Muistimoduulit on havaittu mutta on tapahtunut virhe.                                                     |
| Vilkkuu               | Vilkkuu              | Vilkkuu                               | Emolevyssä on tapahtunut virhe.                                                                           |
| Vilkkuu               | Vilkkuu              | Palaa tasaisesti                      | Näytönohjaimessa/videokortissa saattaa olla vikaa.                                                        |
| Vilkkuu               | Vilkkuu              | Sammuksissa                           | Järjestelmä epäonnistui kiintolevyn alustuksessa TAI<br>järjestelmä epäonnistui Option ROM -alustuksessa. |
| Vilkkuu               | Sammuksiss<br>a      | Vilkkuu                               | USB-ohjain joutui vikatilaan käynnistyessään.                                                             |
| Palaa tasaisesti      | Vilkkuu              | Vilkkuu                               | Muistimoduuleja ei ole asennettu/löytynyt.                                                                |
| Vilkkuu               | Palaa<br>tasaisesti  | Vilkkuu                               | Näyttö joutui vikatilaan käynnistyessään.                                                                 |
| Sammuksissa           | Vilkkuu              | Vilkkuu                               | Modeemi estää järjestelmää suorittamasta POST:ia<br>loppuun.                                              |
| Sammuksissa           | Vilkkuu              | Sammuksissa                           | Muistia ei voitu alustaa tai muistia ei tueta.                                                            |

| Taulukko 15. Merkkivalo | t |
|-------------------------|---|
|-------------------------|---|

#### Akun tilavalot

Jos tietokone on kytketty sähköpistorasiaan, akun tilan merkkivalo toimii seuraavasti:

| Vuorotellen<br>vilkkuva oranssi ja<br>valkoinen<br>merkkivalo                                    | Kannettavaan tietokoneeseen on kytketty muu kuin Dellin valmistama verkkolaite,<br>jota ei tunnisteta tai tueta. |
|--------------------------------------------------------------------------------------------------|----------------------------------------------------------------------------------------------------|
| Vuorotellen<br>vilkkuva oranssi<br>merkkivalo ja<br>tasaisesti palava<br>valkoinen<br>merkkivalo | Tilapäinen akkuvirhe nykyistä verkkolaitetta käytettäessä.                                                       |

Jatkuvasti vilkkuva<br/>oranssi merkkivaloVakava akkuvirhe verkkolaitetta käytettäessä.Merkkivalo ei palaAkku täydessä lataustilassa verkkolaitetta käytettäessä.Tasainen valkoinenAkku lataustilassa verkkolaitetta käytettäessä.

valo

# **Tekniset tiedot**

IJ

**HUOMAUTUS:** Ominaisuudet riippuvat alueesta. Alla luetellaan ainoastaan ne tekniset tiedot, jotka laki vaatii lähetettäväksi tietokoneen mukana. Lisätietoja tietokoneen kokoonpanosta saat siirtymällä kohtaan **Ohje ja tuki** Windows-käyttöjärjestelmässä ja valitsemalla vaihtoehdon, joka esittää tietokoneen tiedot.

#### Taulukko 16. Järjestelmätiedot

| Ominaisuus              | Tekniset tiedot          |
|-------------------------|--------------------------|
| Piirisarja              | Wildcat Point LP         |
| DRAM-väyläleveys        | 64-bittinen              |
| Flash EPROM             | SPI 32 Mbit, 64 Mbit     |
| PCIe-väylä              | 100 MHz                  |
| Ulkoisen väylän taajuus | DMI (5 GT/s)             |
| Taulukko 17. Suoritin   |                          |
| Ominaisuus              | Tekniset tiedot          |
| Tyypit                  | Intel Core i3 / i5 / i7  |
| L3-välimuisti           | 3 Mt, 4 Mt, 6 Mt ja 8 Mt |
| Taulukko 18. Muisti     |                          |
| Ominaisuus              | Tekniset tiedot          |
| Muistikanta             | Kaksi SODIMM-paikkaa     |
| Muistikapasiteetti      | 2 Gt, 4 Gt tai 8 Gt      |
| Muistityyppi            | DDR3L SDRAM (1600 MHz)   |
| Vähimmäismuisti         | 2 Gt                     |
| Enimmäismuisti          | 16 Gt                    |
| Taulukko 19. Audio      |                          |
| Ominaisuus              | Tekniset tiedot          |
| Тууррі                  | Nelikanavainen hifi-ääni |
| Ohjain:                 |                          |
| Latitude E7450          | Realtek ALC3235          |

| Ominaisuus                | Tekniset tiedot                                                         |
|---------------------------|-------------------------------------------------------------------------|
| Stereomuunnin             | 24-bittinen (analoginen digitaaliseksi ja digitaalinen<br>analogiseksi) |
| Liitäntä:                 |                                                                         |
| Sisäinen                  | Hifi-ääni                                                               |
| Ulkoinen                  | Mikrofonin tuloliitin, stereokuulokkeiden ja<br>kuulokmikrofonin liitin |
| Kaiuttimet                | Kaksi                                                                   |
| Sisäinen kaiutinvahvistin | 2 W (RMS) kanavaa kohden                                                |
| Äänenvoimakkuuden säätö   | Pikanäppäimet                                                           |

#### Taulukko 20. Video

| Ominaisuus           | Tekniset tiedot                                                               |
|----------------------|-------------------------------------------------------------------------------|
| Тууррі               | Intergroitu emolevyyn                                                         |
| Ohjain:              |                                                                               |
| UMA                  | Intel HD Graphics 5500                                                        |
| Erillinen            | Nvidia GeForce 840M Graphics                                                  |
| Tietoväylä           | PCI-E Gen2 x4                                                                 |
| Ulkoisen näytön tuki | <ul><li>yksi HDMI</li><li>yksi mDP</li></ul>                                  |
|                      | <b>HUOMAUTUS:</b> Tukee yhtä VGA- ja kahta DP/DVI-<br>porttia telakan kautta. |

#### Taulukko 21. Kamera

| Ominaisuudet              | Tekniset tiedot                           |
|---------------------------|-------------------------------------------|
| Kameran tarkkuus:         |                                           |
| HD-kameran tarkkuus       | 1280 x 720 pikseliä (ei kosketusnäyttöä)  |
| FHD-kameran tarkkuus      | 1920 x 1080 pikseliä (ei kosketusnäyttöä) |
| Videon tarkkuus (maksimi) | 1280 x 720 pikseliä                       |
| Poikittainen katselukulma | 74°                                       |
| Taulukko 22. Tiedonsiirto |                                           |
| Ominaisuudet              | Tekniset tiedot                           |

| Verkkosovitin   | 10/100/1000 Mb/s:n Ethernet (RJ-45)                                      |
|-----------------|--------------------------------------------------------------------------|
| Langaton yhteys | Sisäinen WLAN (langaton lähiverkko) ja WWAN (langaton<br>suuralueverkko) |

#### Tekniset tiedot

#### • Bluetooth 4.0

#### Taulukko 23. Portit ja liittimet

| Ominaisuudet            | Tekniset tiedot                                  |
|-------------------------|--------------------------------------------------|
| Audio                   | Yksi mikrofoniliitin/stereokuuloke/kaiutinliitin |
| Video                   | <ul><li>yksi HDMI</li><li>yksi mDP</li></ul>     |
| Verkkosovitin           | RJ-45-liitin                                     |
| USB 3.0                 | Yksi USB 3.0, yksi PowerShare                    |
| Muistikortinlukija      | Tuki SD4.0:an saakka                             |
| Mikro-SIM-kortti (uSIM) | Yksi                                             |
| Telakointiportti        | Yksi                                             |

#### Taulukko 24. Näyttö

| Ominaisuus               |                        | Tekniset tiedot           |                           |
|--------------------------|------------------------|---------------------------|---------------------------|
| Тууррі                   | HD                     | FHD                       | Kosketus-FHD              |
| Mitat:                   |                        |                           |                           |
| Korkeus                  | 205,6 mm (8,09 tuumaa) | 205,6 mm (8,09<br>tuumaa) | 215,0 mm (8,46<br>tuumaa) |
| Leveys                   | 320,9 mm (12,6 tuumaa) | 320,9 mm (12,6<br>tuumaa) | 328,8 mm (12,9<br>tuumaa) |
| Halkaisija               | 3,0 mm (0,1 tuumaa)    | 3,2 mm (0,1 tuumaa)       | 4,15 mm (0,16<br>tuumaa)  |
| Enimmäistarkkuus         | 1366 x 768             | 1920 x 1080               | 1920 x 1080               |
| Virkistystaajuus         | 60 Hz/48 Hz            | 60 Hz/48 Hz               | 60 Hz/48 Hz               |
| Katselukulmat vähintään: |                        |                           |                           |
| Vaakasuunta              | +/- 40°                | +/- 80°                   | +/- 80°                   |
| Pystysuunta              | +10°/-30°              | +/- 80°                   | +/- 80°                   |
| Pikselitiheys            | 0,2265 x 0,2265        | 0,161 x 0,161             | 0,161 × 0,161             |
| Taulukko 25. Näppäimistö |                        |                           |                           |
| Ominaisuus               | Tekniset tied          | ot                        |                           |

Näppäimien lukumäärä

Yhdysvallat: 82 näppäintä, Englanti: 83 näppäintä, Brasilia: 84 näppäintä ja Japani: 86 näppäintä

| Taulukko 20. Koskeluslevy |                                                                                                    |  |
|---------------------------|----------------------------------------------------------------------------------------------------|--|
| Ominaisuus                | Tekniset tiedot                                                                                                    |  |
| Aktiivinen alue:          |                                                                                                    |  |
| X-akseli                  | 99,5 mm                                                                                                    |  |
| Y-akseli                  | 53,0 mm                                                                                                    |  |
| Taulukko 27. Akku         |                                                                                                    |  |
| Ominaisuus                | Tekniset tiedot                                                                                                    |  |
| Тууррі                    | <ul> <li>3-kennoinen litiumpolymeeriakku sekä ExpressCharge</li> <li>4-kennoinen litiumpolymeeriakku sekä ExpressCharge</li> </ul> |  |
| Mitat:                    | Latitude E7450                                                                                                    |  |
| 3-kennoinen/4-kennoinen   |                                                                                                    |  |
| Syvyys                    | 74,75 mm (2,94 tuumaa)                                                                                                    |  |
| Korkeus                   | 8,00 mm (0,31 tuumaa)                                                                                                    |  |
| Leveys                    | 308,50 mm (12,15 tuumaa)                                                                                                    |  |
| Paino:                    |                                                                                                    |  |
| 3-kennoinen               | 247,00 g (0,54 lb)                                                                                                    |  |
| 4-kennoinen               | 308,00 g (0,68 lb)                                                                                                    |  |
| Käyttöikä                 | 300 käyttö-/latauskertaa                                                                                                    |  |
| Lämpötila-alue:           |                                                                                                    |  |
| Käytön aikana             | Ladattuna: 0–50 °C (32–158 °F)                                                                                                    |  |
|                           | Lataamattomana: 0–70 °C (32–122 °F)                                                                                                |  |
| Käytön ulkopuolella       | -20-65 °C (4-149 °F)                                                                                                    |  |
| Nappiparisto              | 3 V:n CR2032-litiumnappiparisto                                                                                                    |  |

#### Taulukko 26. Kosketuslevy

#### Taulukko 28. Verkkolaite

| Ominaisuus           | Tekniset tiedot  |
|----------------------|------------------|
| Тууррі               | 65 W ja 90 W     |
| Tulojännite          | 90-264 VAC       |
| Ottovirta (maksimi)  | 1,50 A           |
| Tulotaajuus          | 47– 63 Hz        |
| Lähtöteho            | 65 W ja 90 W     |
| Lähtövirta           | 3,34 A ja 4,62 A |
| Nimellislähtöjännite | 19,5 VDC         |

| Ominaisuus          | Tekniset tiedot                               |  |
|---------------------|-----------------------------------------------|--|
| Paino               | 230 g (65 W) ja 285 g (90 W)                  |  |
| Mitat               | 107*46*29,5 mm (65 W) / 130*66 * 22 mm (90 W) |  |
| Lämpötila-alue:     |                                               |  |
| Käytön aikana       | 0-40 °C (32-104 °F)                           |  |
| Käytön ulkopuolella | -40 - 70 °C (-40 - 158 °F)                    |  |

#### Taulukko 29. Fyysiset ominaisuudet

| Ominaisuus                         | Dell Latitude E7450 ilman<br>kosketusnäyttöä | Latitude E7450 kosketusnäytöllä |
|------------------------------------|----------------------------------------------|---------------------------------|
| Etureunan korkeus                  | 18,8 mm (0,74 tuumaa)                        | 18,8 mm (0,74 tuumaa)           |
| Takareunan korkeus                 | 20,4 mm (0,8 tuumaa)                         | 22,6 mm (0,88 tuumaa)           |
| Leveys                             | 337 mm (13,2 tuumaa)                         |                                 |
| Syvyys                             | 231,5 mm (9,1 tuuma)                         |                                 |
| Paino (3-kennoisen<br>akun kanssa) | 1,55 kg (3,42 lb)                            | 1,71 kg (3,77 lb)               |
| Kevyet lisävarusteet:              |                                              |                                 |
| Kiinteä paino                      | 1,61 kg (3,56 lb)                            | 1,80 kg (3,97 lb)               |
| Tavoitepaino                       | 1,60 kg (3,54 lb)                            | 1,74 kg (3,84 lb)               |

#### Taulukko 30. Käyttöympäristö

| Ominaisuus                                                                                 | Tekniset tiedot                         |  |
|--------------------------------------------------------------------------------------------|-----------------------------------------|--|
| Lämpötila:                                                                                 |                                         |  |
| Käytön aikana                                                                              | 0-60 °C (32-140 °F)                     |  |
| Säilytyksessä                                                                              | -51-71 °C (-59-159 °F)                  |  |
| Suhteellinen kosteus<br>(enintään):                                                        |                                         |  |
| Käytön aikana                                                                              | 10–90 % (ei tiivistymistä)              |  |
| Säilytyksessä                                                                              | 5–95 % (ei tiivistymistä)               |  |
| Korkeus (maksimi):                                                                         |                                         |  |
| Käytön aikana                                                                              | –15,2 – 3 048 m (-50 – 10 000 jalkaa)   |  |
|                                                                                            | 0-35 °C                                 |  |
| Käytön ulkopuolella                                                                        | –15,24 – 10 668 m (–50 – 35 000 jalkaa) |  |
| Ilman mukana kulkevien G2 tai alempi ISA-S71.04-1985-standardin mukaan epäpuhtauksien taso |                                         |  |

# **Dellin yhteystiedot**

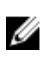

HUOMAUTUS: Jos käytössäsi ei ole Internet-yhteyttä, käytä ostolaskussa, lähetysluettelossa, laskussa tai Dellin tuoteluettelossa olevia yhteystietoja.

Dell tarjoaa monia online- ja puhelinpohjaisia tuki- ja palveluvaihtoehtoja. Niiden saatavuus vaihtelee maa- ja tuotekohtaisesti, ja jotkut palvelut eivät välttämättä ole saatavilla alueellasi. Dellin myynnin, teknisen tuen ja asiakaspalvelun yhteystiedot:

Siirry osoitteeseen dell.com/contactdell.